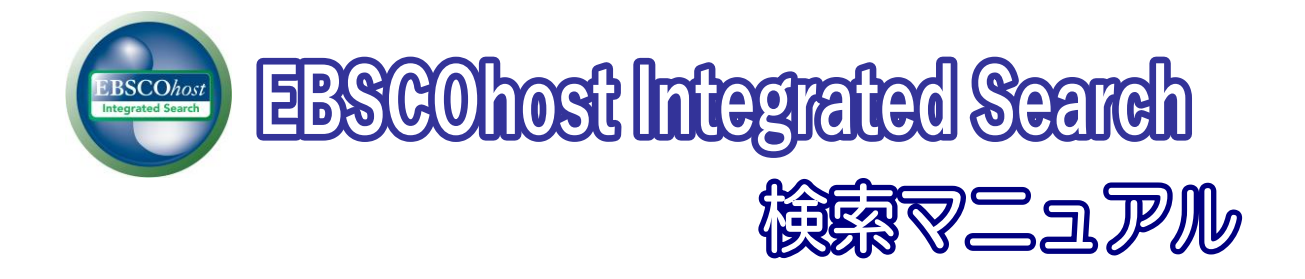

| 目次                                           |
|----------------------------------------------|
| EBSCOhost Integrated Search (EHIS)とは4        |
| 推奨動作環境                                       |
| このマニュアルについてのお問い合わせ4                          |
| 1. 各画面の説明                                    |
| 2. Keyword で検索する:Basic Search (基本検索)7        |
| 3. Keyword で検索する:Advanced Search (詳細検索)8     |
| 4-1. 検索オプションの設定(Advanced ・Basic Search 共通)10 |
| 4-2. SmartText Searching                     |
| 5. 検索結果をみる13                                 |
| ① 「検索結果一覧」 エリア14                             |
| <ol> <li>「検索の詳細」エリア15</li> </ol>             |
| ③ 「検索結果の見直し」/ ④ 「検索結果の絞込み条件」 エリア             |
| ⑤ 「関連情報」エリア16                                |
| 6-1.論文の詳細情報をみる18                             |
| 6-2. HTML をみる 21                             |
| 6-3. PDF をみる 22                              |
| 7. Integrated Search(統合型検索)パネル23             |
| 8-1. 情報を外部に出力する:印刷・E-mail 送信・保存・エクスポート       |
| 【A. 論文・記事の詳細画面から】25                          |
| A-1 <b>印刷・保存・メール送信する場合</b>                   |
| A-2 <b>エクスポートする場合</b>                        |

| <b>(</b> B. | Folder から】                                                                                          |
|-------------|----------------------------------------------------------------------------------------------------|
| 8-2.        | 引用形式を参照する:Cite 機能                                                                                   |
| 8-3.        | 論文にメモを付ける:Create Note 機能                                                                            |
| 9.          | 雑誌名から検索する:Publications(出版物)検索28                                                                     |
| 10.         | 論文の主題から検索する: Subject Terms(サブジェクト用語)検索30                                                            |
| 11.         | 部分的な情報で検索する:Citation Matcher31                                                                      |
| 12.         | Journal Alertの設定                                                                                    |
| 13.         | 検索履歴の保存                                                                                             |
| 14.         | 検索履歴の編集                                                                                             |
| 15-1        | . 検索アラートの設定                                                                                         |
| 15-2        | ?. ワンステップで検索アラートを作成する44<br>A. E-mail アラートの場合44<br>B. RSS アラートの場合45                                  |
| 16.         | 雑誌情報・検索履歴を Web ブックマークとして保存する46                                                                      |
| 17.         | 個人アカウント <my ebscohost="">の設定47<br/>【作成した My EBSCOhost アカウントにサインインするには】48<br/>【登録した情報を変更するには】49</my> |
| 18.         | ユーザー設定について                                                                                          |
| 19.         | その他                                                                                                 |
| 20.         | 検索の終了                                                                                               |
| EBS         | COhost Integrated Search User Guide 3                                                               |

### EBSCOhost Integrated Search (EHIS)とは

EBSCOhost Integrated Search (EHIS)は、EBSCO 社のデータベースと、他社・他団体の電子資料、デー タベース、電子ジャーナルなどを同時に検索できるシステムです。使い慣れた EBSCOhost の画面上で、 他社の電子情報資料も同時に検索することができます。

### 推奨動作環境

EBSCOhost Integrated Search は、以下の動作環境で閲覧・使用して頂くことを推奨しております。

■ ブラウザ

Internet Explorer 6.0 以上

Firefox 2.0 以上

Safari 2.0 (build 412) 以上(マッキントッシュの場合)

※ ブラウザは、可能な限り最新のバージョンをお使い下さい。

※ マッキントッシュから EBSCOhost をご利用のお客様 — PDF Viewer のご利用には、

Safari ブラウザ、もしくは Firefox3.0 以上でご利用下さい。

■ プラグイン

PDF の閲覧には、Adobe ® Reader®を、Text-to-Speech 機能 (※ EBSCOhost のデータベースのみ/有効な 場合に限る) をご利用頂くには Adobe ® Flash Player (ver10.0 以上) を、Visual Search をご利用頂くに は Adobe ® Flash Player (ver8.0 以上) を、それぞれインストールして頂く必要があります。

### このマニュアルについてのお問い合わせ

EBSCO Information Services Japan 株式会社 (エブスコ)

〒164-0001 東京都中野区中野 2-19-2 中野第 I OS ビル 3 階

TEL: 03-5342-0701

FAX: 03-5342-0703

E-mail: ebscohost@ebsco.co.jp

【注意】

マニュアルの記載・掲載されている画像は、全て作成時点でのものとなっています。 お客さまが契約しているデータベース・および、インターフェイスの設定、また更新のタイミングによっては、 実際の画面周りの仕様がマニュアルの記述と異なる場合がございますので、あらかじめご了承下さい。

EP10Spt

## 1. 各画面の説明

マニュアルの記載・掲載されている画像は、全て作成時点でのものとなっています。ご利用のデータベース・および設定、 また更新のタイミングによっては、実際の画面周りの仕様が異なる場合がございますので、ご了承下さい。

以下は基本的な画面の説明になります。

# ■ データベース選択画面

EBSCOhost Integrated Search にログインすると、下図のような画面が表示されます。 <u>検索するデータベース名(もしくは分野)をクリック</u>するか、データベース名の左にあるボックスに<u>チ</u> <u>ェックマークを付けて(複数選択可)、Continue [続行] をクリック</u>して下さい。検索画面が表示されます。

#### ※ 設定によって、表示される画面は異なります。

| サイン・イン 🧰 フォルダ   ユーザー設定   言語                                                                                                    | 新教師『ヘルプ 終了                                                                                                    |
|----------------------------------------------------------------------------------------------------|----------------------------------------------------------------------------------------------------|
|                                                                                                    | データベースの分野別                                                                                                    |
| サブジック 探子ータベースの運家   データベース A ~ Z   魚の (BSCO サービス支援家<br>毎~のテットースを掲すびられ、Tのジストをおすったるをランパク人でごた、2 さいしたひアータベースを選択すびられ、データベースのの時にあらチ<br>コップ テジスをおしてたり、提示! ミングンします。                                                                                                |                                                                                                    |
| A SC D L F G H I J KL M N O E Q R S T U V W X Y Z                                                                                                    | サ <b>ブジェクト説データベースの選択   データベース A ~ Z   他の EBSCO サービスを選択</b><br>第一のサブジェクトを検索すないふ、下のバストにあるサブジェクト名をグルックしてびざみ、5 2 シス上のサブジェクトを確訳するいふ、サブジェクト名の時にあるチェッ                                                                                                    |
| <ul> <li>すべて遅沢/遅沢時間</li> </ul>                                                                                                    | クボックスをオンコしてから、「晒汁」をクリックにます。                                                                                                    |
| Α                                                                                                    | Rff                                                                                                    |
| □ Academic Search Complete<br>World most subable schalab, multi-displayary full-fact database<br>以大社会の各部科学式で構成はの特別を説明すった」、「うね合き特許・シュース」(図A・Cデックス・特徴5種目は1,500は以上、そのうち7400はをフル<br>パックファイルは100年まで、100万年間時に、ケータは自己見知られます。<br>国会イル・ロンス ● 自然の時に、                | 日本会員 (福田・福田学会社) (福田学会社) (福田学会社) (第三十二十二十二十二十二十二十二十二十二十二十二十二十二十二十二十二十二十二十二                                                                                                    |
| 카디/ 가성 : EBSCO Publishing                                                                                                    | 福合分野                                                                                                    |
| Detectory of Open Access Journals<br>At Test, Peer Revenue, Scientific and Scientific Journals<br>Net 1985(そうらルケイスと当時しているモジャーナル活動のたま文グーラベース。<br>少応1(イダ:DOA)                                                                                               | Academic Search Complete<br>WorkTime Taskele Anti-Academic Academic |
| Control with full Text<br>Research average of economic dependent referencest<br>Research average of economic dependent Americanon Safe 225(5)(1), 意味, 金林, 労働, マークティング味, 応用等関連カウルテキスト・データイース。198<br>1991年1月1日日の日本、日本の日本の日本の日本の日本の日本の日本の日本の日本の日本の日本の日本の日本の日 | Google Scholar<br>Anarol Augure<br>分野やRFにちた部プで、学校出版社、専門学会、プレッカントを可能構成、大学、およびその他の学校団体の学校専門社に執え、書稿、裏印、記事を秋幸できます。<br>プロレイダ「Google                                                                                                    |
| ータベース名別                                                                                                    | Springerfink<br>Technology Euterature, Journal, Booler<br>Sommetty798(F), ているME(10)996年以前00号が研究できたまたデーシャーフ。<br>プロレイダン Springer                                                                                                    |

# | 検索画面(基本検索)

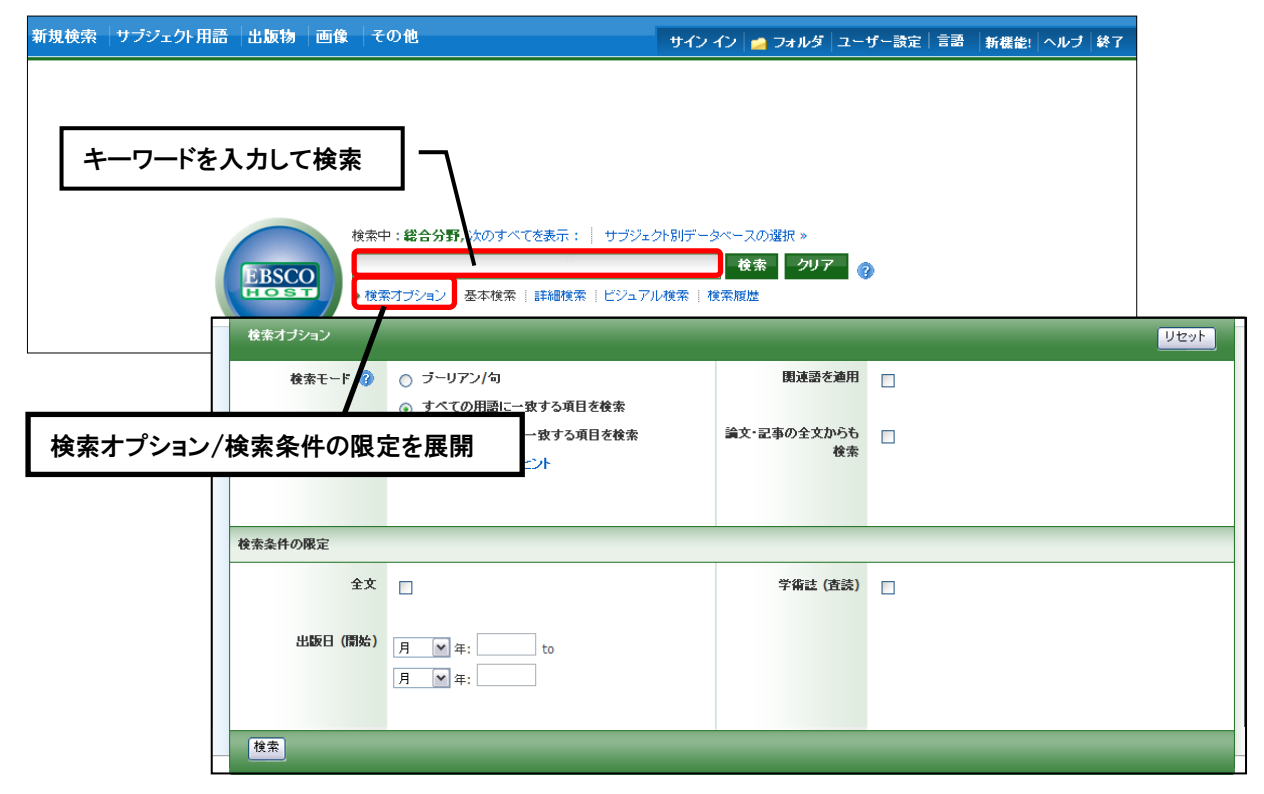

| ■ 検索画面(詳細検索)                 |                     |                                                                                                    |
|------------------------------|---------------------|----------------------------------------------------------------------------------------------------|
| 検索:                          | 方法の選択               |                                                                                                    |
| 新規検索 サブジェクト用語 出版物 画像  その他    | サイン イン 📁 フォル        | レダ ユーザー設定 言語  新機能! ヘルブ 終了                                                                                            |
|                              | の選択»<br>取 (オブション) ▼ | 「(MyEBSCOhost への)サインイン」<br>「フォルダ」: フォルダ内の閲覧<br>「ユーザー設定」:インターフェイスの<br>カスタマイズ<br>「言語」: 表示言語の変更<br>「新機能!」: 各種新機能 へのアクセス |
| 検索条件の限定                      |                     |                                                                                                    |
| 検索条件の限定(→P.10 参照)            | 学術註 (査読) 🗌          |                                                                                                    |
| 出版日 (開始) 月 ♥ 年: to<br>月 ♥ 年: |                     |                                                                                                    |
|                              |                     |                                                                                                    |

### ■ 表示言語の変更について

インターフェイスの表示言語は、英語、日本語のほか、中国語、韓国語、ドイツ語、スペイン語、イタリア語 など、24 の言語(2010 年 8 月現在)に切り替えることができます。画面右上部のLanguages[言語]タブから、 表示言語を選択して下さい。インターフェイスの言語が切り替わります。

サイン イン 📁 フォルダ ユーザー設定 新機能! ヘルブ 

#### インターフェイスの表示言語として使用できる言語

英語・日本語・スペイン語・フランス語・ドイツ語・イタリア語・ブラジル系ポルトガル語・ 簡体中国語・繁体中国語・韓国語・アラビア語・ロシア語・トルコ語・ギリシャ語・ポーラン ド語・ハンガリー語・タイ語・クロアチア語・チェコ語・インドネシア語・ヘブライ語・デン マーク語・ルーマニア語・スロベニア語

## 2. Keyword で検索する: Basic Search (基本検索)

マニュアルの記載・掲載されている画像は、全て作成時点でのものとなっています。ご利用のデータベース・および設定、 また更新のタイミングによっては、実際の画面周りの仕様が異なる場合がございますので、ご了承下さい。

EBSCOhost ロゴ右側の検索ボックス内に検索する語句をタイプして、Search [検索] ボタンをクリック します。検索語句と、AND・OR・NOT などの演算子を使う基本的なモードです。

※ なお、枠内に入力できる語句は最大 1,500 文字までです。

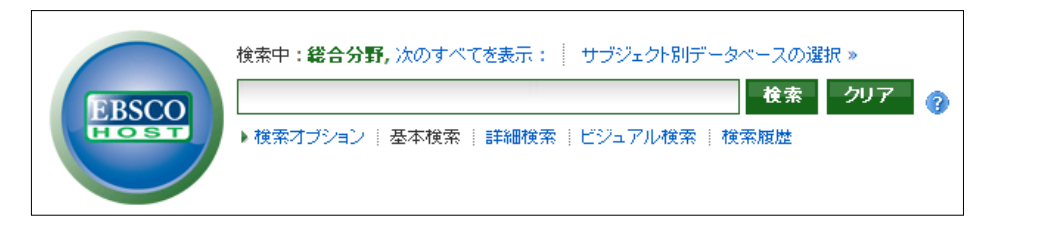

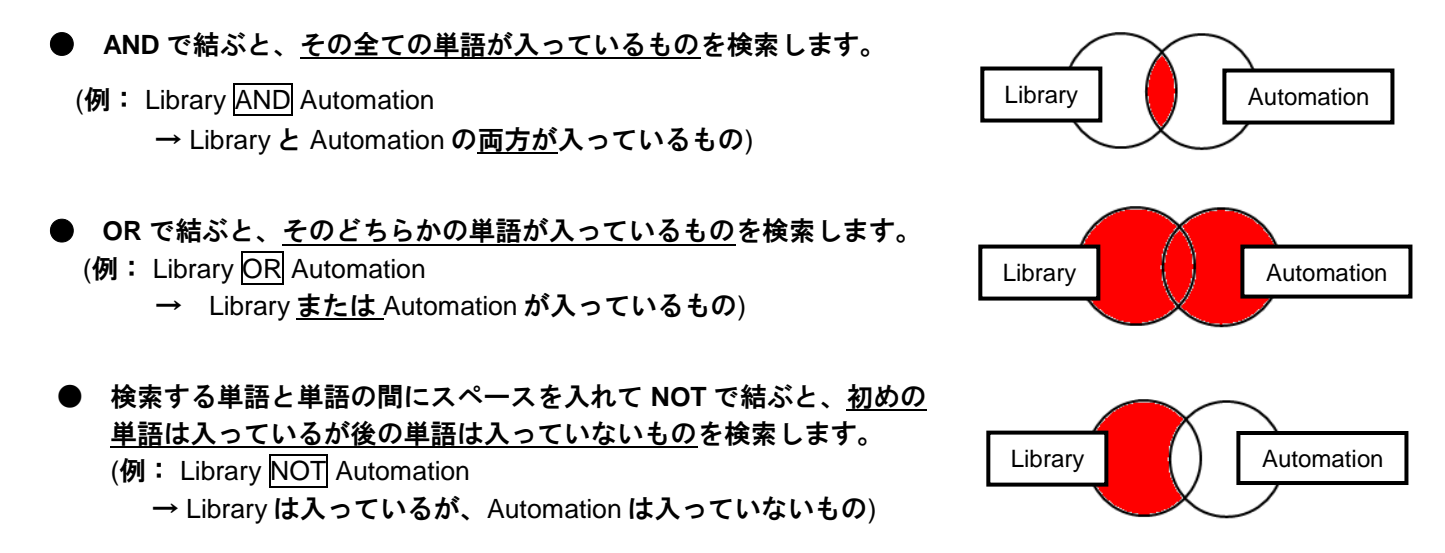

検索ボックス下の Search Options[検索オプション]をクリックすることで、検索オプションの設定画面が開きます。希望に応じて、検索モードの変更、または検索の限定・拡張を行って下さい(→p.10参照)。

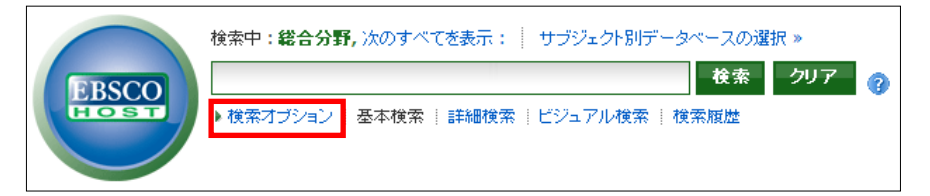

【ワイルドカード / トランケーションについて】

◆ 検索語句の完全なつづりが分からない場合などは、クエスチョンマーク【?】を入力することで、 1文字を置き換えることが出来ます。

例) ne<u>?t</u> → ne<u>x</u>t、ne<u>a</u>t 、ne<u>s</u>t など
 【?】を入力した箇所を適当な文字に置き換えて検索します。

◆ また、アスタリスク【\*】を文章の最後に入力することで、以降に続くつづりを置き換えることが可能です。

例)comput\* → comput<u>er</u>、comput<u>ing</u> など

【\*】を<u>入力した箇所以降を</u>適当な文字に置き換えて検索をします。

※ Advanced Search (詳細検索)をデフォルトの画面として設定している場合は、検索ボックス下の Basic Search [基本検索]をクリックすることで、Basic Search (基本検索)画面に切り替えることが出来ます。

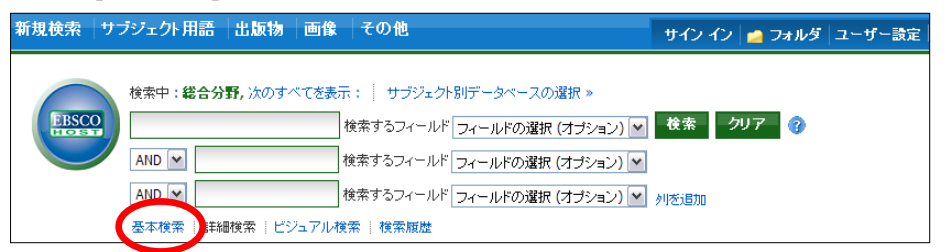

※ 現在選択している全てのデータベースを表示させるには、検索ボックスの上の Show all [次のすべてを 表示]をクリックしてください。

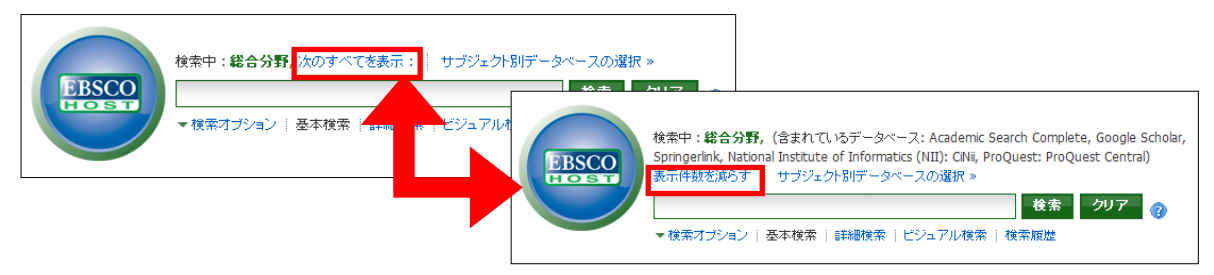

Show Less[表示件数を減らす]をクリックすると、表示されるデータベース名はひとつだけになります。

## 3. Keyword で検索する: Advanced Search (詳細検索)

マニュアルの記載・掲載されている画像は、全て作成時点でのものとなっています。ご利用のデータベース・および設定、 また更新のタイミングによっては、実際の画面周りの仕様が異なる場合がございますので、ご了承下さい。

EBSCOhost ロゴ右側の検索ボックス内に検索する語句をタイプして Search [検索] ボタンをクリックして 下さい。検索語句は、この画面では3つまで入力できますが、Add Row [列を追加](※) をクリックする ことで、最大 12 個まで列を表示させることができます。

※ お客様によっては、カスタマイズにより表示させていない場合があります。表示を希望される 場合は、担当者までご連絡下さい

入力した語句は、検索ボックス左側のドロップダウン・メニューから AND/OR/NOT を選んで繋ぎます。

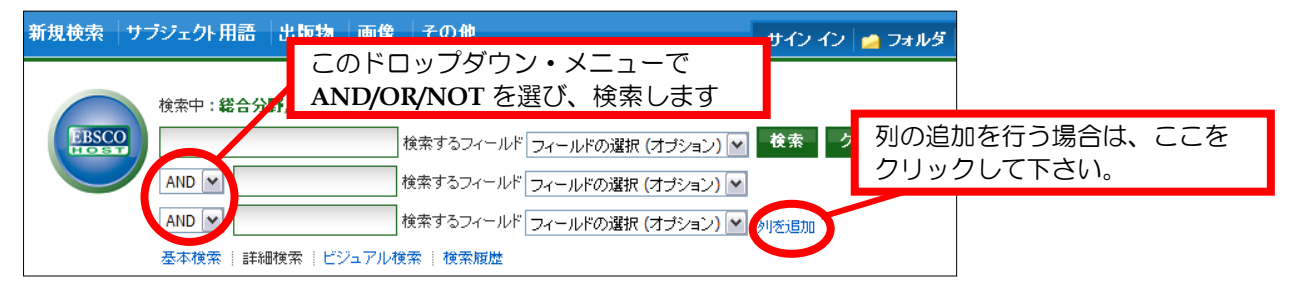

(注意)

もし検索する語句が <u>12 個以上</u>になる場合は、一番上の検索ボックスに語句をタイプし、それらを AND/OR/ NOT で結ぶことで、検索が可能です。一つの枠内には、<u>最大 1,500 文字まで</u>入力できます。

- AND で結ぶと、<u>その全ての単語が入っているもの</u>を検索します。
  - (例: Library <u>AND</u> Automation → Library と Automation の両方が入っているもの)
  - OR で結ぶと、<u>そのどちらかの単語が入っているもの</u>を検索します。
     (例: Library OR Automation
     → Library <u>または</u> Automation が入っているもの)
- 検索する単語と単語の間にスペースを入れて NOT で結ぶと、<u>初めの</u>
   <u>単語は入っているが後の単語は入っていないもの</u>を検索します。
   (例: Library NOT Automation
   → Library は入っているが、Automation は入っていないもの)

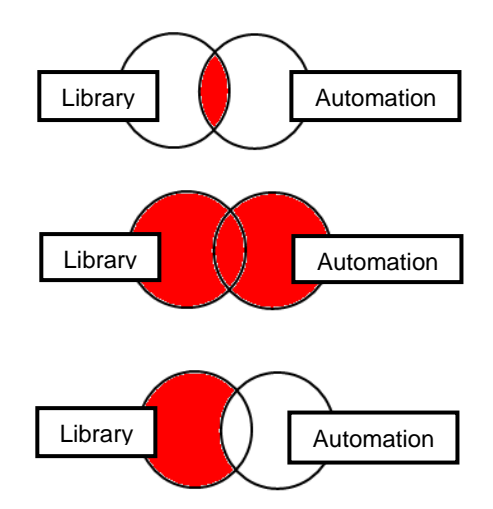

- 【ワイルドカード / トランケーションについて】
- ◆ 検索語句の完全なつづりが分からない場合などは、クエスチョンマーク【?】を入力することで、 1文字を置き換えることが出来ます。
  - 例) ne<u>?t</u> → ne<u>x</u>t、ne<u>a</u>t 、ne<u>s</u>t など
     【?】を入力した箇所を適当な文字に置き換えて検索します。
- ◆ また、アスタリスク【\*】を文章の最後に入力することで、以降に続くつづりを置き換えることが可能です。
  - 例) comput\* → comput<u>er</u>、comput<u>ing</u> など
     【\*】を入力した箇所以降を適当な文字に置き換えて検索します。
- ※ 現在選択している全てのデータベースを表示させるには、検索ボックスの上の Show all [次のすべてを 表示]をクリックしてください。

| 新規検索 サブジェクト用語 出版物 画像 その他                                                                                              | サイン イン 📥 フォルダ                                                                                                    |                                                                 |
|----------------------------------------------------------------------------------------------------|----------------------------------------------------------------------------------------------------|-----------------------------------------------------------------|
| 検索中:総合分野 次のすべてを表示   サブ:<br>またのすべてを表示   サブ:<br>使素するフィ                                                                  | <sup>7</sup> ェクト別データベースの選択 ≫<br>ールド フィールドの選択 (オブション) [♥] 検索 クリア ?                                                             |                                                                 |
| AND (M)         検索するフィ           AND (M)         検索するフィ           基本検索   詳細検索   ビー・・・・・・・・・・・・・・・・・・・・・・・・・・・・・・・・・・・ | 新規検索 サブジェクト用語 出版物 画像 その他<br>検索中: 総合分野, (含まれているデータペース: Academic See<br>of Informatics (UUI): CRE DepLuser: Resource: Control 第 | サインイン Complete Google Scholar, Springerlink, National Institute |
| - 4                                                                                                    |                                                                                                    | レドの選択 (オブション) ▼<br>セレドの選択 (オブション) ▼<br>セレドの選択 (オブション) ▼         |
|                                                                                                    |                                                                                                    | ルドの離抗(オノンヨノ)(一) 列を追加                                            |

Show Less[表示件数を減らす]をクリックすると、表示されるデータベース名はひとつだけになります。

## 4-1. 検索オプションの設定 (Advanced · Basic Search 共通)

マニュアルの記載・掲載されている画像は、全て作成時点でのものとなっています。ご利用のデータベース・および設定、 また更新のタイミングによっては、実際の画面周りの仕様が異なる場合がございますので、ご了承下さい。

※ Basic Search (基本検索)画面で、検索オプションを表示させる場合は、検索語句を入力する枠下にある Search Options [検索オプション]リンクをクリックして下さい。

Search modes [検索モード];

| 検索オブション |                                                                                           |                   | リセット |
|---------|-------------------------------------------------------------------------------------------|-------------------|------|
| 検索モード 🕜 | ○ ブーリアン/句                                                                                 | 関連語を適用            |      |
|         | <ul> <li>すべての用語に一致する項目を検索</li> <li>いずれかの用語に一致する項目を検索</li> <li>SmartText 検索 ヒント</li> </ul> | 論文・記事の全文からも<br>検索 |      |

EBSCOhostには、以下の検索モードがあります。

- ① Boolean/Phrase [ブーリアン/句]
  - = フレーズ検索
- ② Find all my search terms [すべての用語に一致する項目を検索]
   = 語句と語句の間に"and"が入った状態での検索(= AND 検索)
- ③ Find any of my search terms [いずれかの用語に一致する項目を検索]
  - = 語句と語句の間に"or"が入った状態での検索(= OR 検索)
- ④ SmartText Searching [SmartText 検索]

= 文章による検索(→EBSCOhost データベースにのみ有効/p.12をご参照下さい)

デフォルトの設定は、① になっています。検索を拡張したい場合は、②か③を選択します。

- また、下記項目横のチェックボックスにチェックをつけることで、検索を拡張させることも可能です。
- ⑤ Apply related words [関連語を適用]= 関連語検索
- ⑥ Also search within the full text of the articles [論文・記事の全文からも検索]
   = 論文・記事の全文からも検索
- ※ 他社のデータベースが<u>1つでも</u>選択されている場合、SmartText Searching [SmartText 検索]と Also search within the full text of the articles [論文・記事の全文からも検索]の項目はご利用に なれません。

Limit your results [検索条件の限定];

検索範囲はキーワード検索だけでなく、出版物の形態や出版された年などを指定することによって、さらに限定することができます。(限定や拡張を指定しなくても検索は可能です)

※ 下図は、限定オプション画面の一例です。

(ご利用のデータベースおよび設定によって、表示されるオプションの項目は異なります)

| 検索条件の限定                       |                                     |                             |                                                                 |  |
|-------------------------------|-------------------------------------|-----------------------------|-----------------------------------------------------------------|--|
| 1 全文<br>3 出版⊞ (開始)            | 月 ▼ 年: to<br>月 ▼ 年:                 | 2 学術誌 (査読)                  |                                                                 |  |
| 特別な限定: Academic Se            | earch Complete                      |                             |                                                                 |  |
| 4 参考文献あり                      |                                     | 5 出版物名                      |                                                                 |  |
| 6 出版物タイプ                      | Periodical<br>Newspaper<br>Book     | 7 文献タイナ                     | すべて<br>Abstract<br>Athcle<br>Biblography                        |  |
| 8 ==                          | dt⊀S℃<br>Dutch<br>English<br>French | 9 ページ数<br>10 特集記事           | <b>ग</b> ≺र ₩                                                   |  |
| <b>1 1</b><br>画像クイック ビュー      |                                     | ق¢کریں ق<br>ع<br>1 <b>2</b> | Black and White Chart Photograph Diagram Graph Illustration Map |  |
| <b>1 3</b> pdf <del>2</del> x |                                     |                             |                                                                 |  |
| 検索                            |                                     |                             |                                                                 |  |

- 1. Full Text [全文] 全文収録のものに限定
- 2. Scholarly (Peer Reviewed) Journals [学術誌(査読)] 学術誌(査読制の雑誌)に限定
- 3. Published Date from [出版日(開始)] 出版年月の範囲で限定

Limit your results[検索条件の限定]に表示されている限定項目のうち、他社のデータベースにも適用 されるのは、<u>上記の三点のみ</u>となっています。

また、個々の EBSCO データベースに特有の限定項目がある場合は、Limit your results[検索条件の 限定]の下方に、Special limiters for 【データベース名】[特別な限定:【データベース名】]として、 以下のような項目が表示されます。

- 4. References Available [参考文献あり] 参考文献があるものに限定
- 5. Publication[出版物名] 出版物(雑誌・書籍)タイトルで限定
- 6. Publication Type [出版物タイプ] Periodical, Newspaper, Book などの中から選択して限定
- 7. Document Type [文献タイプ] Abstract(抄録)や Article (記事)等、22のドキュメントタイプの中から選択して限定
- Language [言語] 論文が書かれた言語から検索

- Number of Pages [ページ数]
   収録記事・論文のページ数を不等号で指定 (>3 あるいは <20 など)</li>
- 10. Cover Story [特集記事] 特集記事に限定
- 11. Image Quick View [画像クィックビュー] Image Quick View 機能が有効な論文に限定
- Image Quick View Types [画像クィックビュータイプ]
   Image Quick View が有効な論文記事の中に含まれる画像の種類を、Color Photograph (カラー写真)や、Map(地図)、Illustration(イラスト)などから選択して限定
- 13. PDF Full Text [PDF 全文] PDF 全文データのあるものに限定

限定条件を入力したら、Search [**検索**] ボタンをクリックして下さい。

### 4-2. SmartText Searching

マニュアルの記載・掲載されている画像は、全て作成時点でのものとなっています。ご利用のデータベース・および設定、 また更新のタイミングによっては、実際の画面周りの仕様が異なる場合がございますので、ご了承下さい。

SmartText Searching は、お手持ちの論文の一部・もしくは全体を入力することで、EBSCOhost 内に 収録されている関連度の高い情報を検索する検索方法です。 ※ EBSCO社のデータベースにのみ有効な機能です

Advanced Search(詳細検索)、もしくは Basic Search (基本検索)画面で検索オプションを開いた状態から、 Search Options[検索オプション]内の Search modes[検索モード] を SmartText Searching [SmartText 検 案]に切り替えて下さい。検索ボックスが、下図のように切り替わります。

| 検索オブション                                                                                                    |                                                             | Uzvh              |
|----------------------------------------------------------------------------------------------------|-------------------------------------------------------------|-------------------|
| 検索モード       ブーリアン/句         すべての用語に一致する項目を検索         いずれかの用語に一致する項目を検索         SmartText 検索 ヒント                                                                                                    | 関連語を適用<br>論文・記事の全文からも<br>検索                                 |                   |
| <ul> <li>新規検索 サブジェクト 用語 出り x 画像 その他</li> <li>検索中:総合分野, 次のすべてを表示: サブジェクト別データベースの通<br/>検索中:総合分野, 次のすべてを表示: サブジェクト別データベースの通</li> <li>AND ▼</li> <li>検索するフィールド フィールドの選択(:<br/>AND ▼</li> <li>検索するフィールド フィールドの選択(:<br/>基本検索   詳細検索   ビジュアル検索   検索超益</li> </ul> | サイン イン<br>訳 »<br>検索 ク<br>オブション) (*)<br>オブション) (*)<br>タッズを思知 | / 🕋 フォルダ<br>クリア 🕜 |

検索したい論文や記事などをコピーし、検索ボックス(赤枠内)に貼り付けてください。また、通常の 検索と同じように限定・拡張機能を設定することも出来ます(→「4-1. 検索のオプションの設定」<p.10 参 照> 枠<u>内に入力できるのは、スペースを含め最大 5,000 **字まで**です。</u>

入力が完了したら、Search[検索]ボタンをクリックして下さい。検索結果が表示されます。

## 5. 検索結果をみる

マニュアルの記載・掲載されている画像は、全て作成時点でのものとなっています。ご利用のデータベース・および設定、 また更新のタイミングによっては、実際の画面周りの仕様が異なる場合がございますので、ご了承下さい。

各検索画面で、キーワードや条件を入力後、Search[検索]ボタンをクリックすると、検索の進行状況を知ら せる画面(下図)に切り替わります。(この画面は検索結果が現れるまで表示されています)

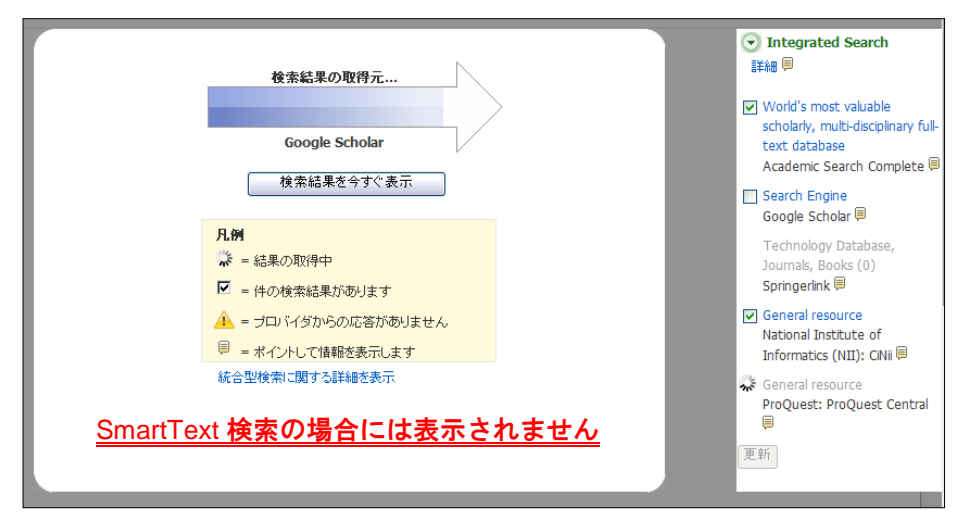

#### 検索が終了すると、検索結果画面に切り替わります。

この画面には、検索結果の詳細・見直し・絞り込み(左列)、検索結果一覧(中央列)、統合型検索パネ ル・関連情報(右列)の3列が表示されます。左右の列は、両端の 🥢 🔊 をクリックすることで、折り たたむことが可能です。

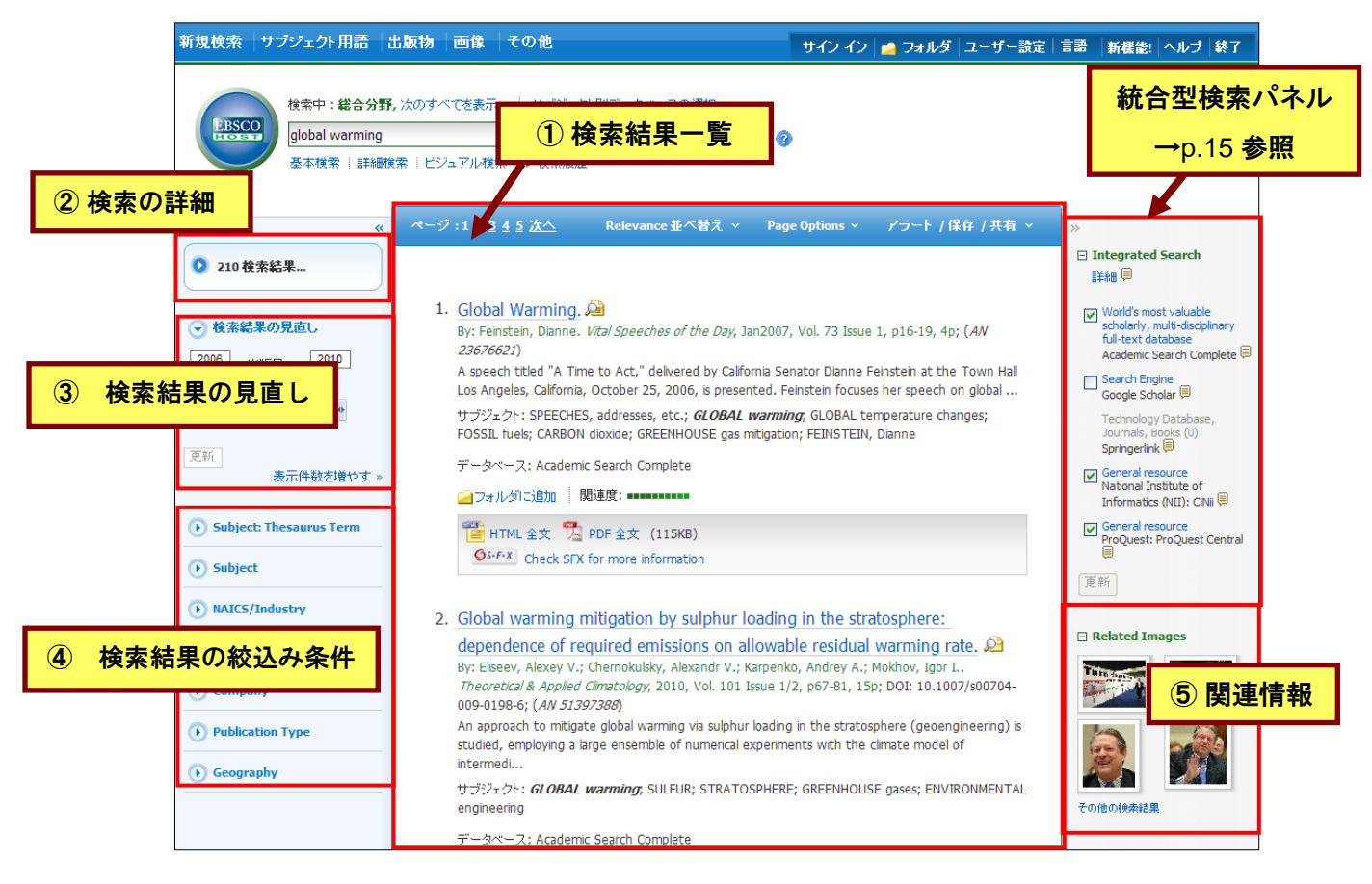

前ページに示した画面の例では 210 件がヒットし、そのうちの 1-10 件が表示されています。10 件目以降 を表示する際には、Page [ページ] の番号(<u>1 2 3</u>・・・)をクリックするか、数字の右横にある Next [次 へ] リンクをクリックします。

※ 表示されているページ番号の中で最後のページを表示させると、新しく More Results [検索結果の 表示件数を増やす]リンクが表示されます。クリックすることで、以降のページを見ることが可能です

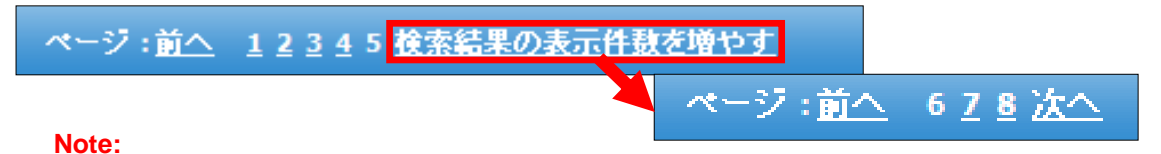

**Refine your Results [検索結果の見直し]や、検索結果の絞込み条件**(p.16参照)で、検索結果を絞 り込んだ場合は、このリンクは表示されません。

- → 以下は、各エリアの説明になります
- ① 「検索結果一覧」 エリア

検索語句に関連する論文の一覧が、列の中央に表示されます。各論文について、検索結果画面上で 行うことの出来る操作は下記の通りです。

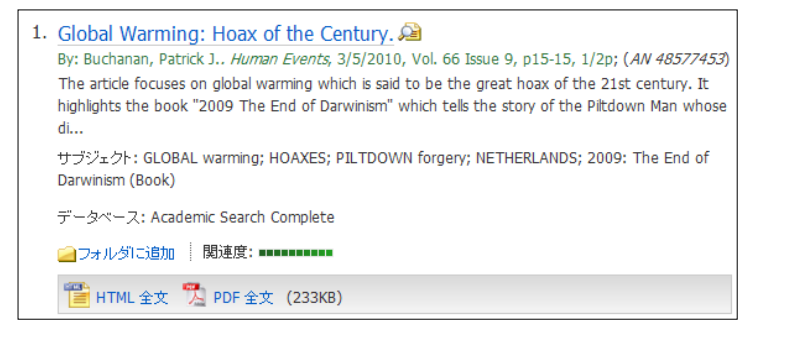

- EBSCOhost のフォルダ内に、論文・記事情報 Add to folder[フォルダに追加] を保存。 EBSCO 社のデータベースに収録されている HTML Full Text [HTML 全文] 全文情報(HTML 形式)を閲覧。 EBSCO 社のデータベースに収録されている 💁 PDF Full Text [PDF 全文] 全文情報(PDF 形式)を閲覧。 EBSCO 社以外のデータベースに収録されてい Retrieve Full Text [全文を取得] る論文・記事の全文情報を閲覧 EBSCO 社以外のデータベースに収録されてい Retrieve Item [アイテムの読み込み] る論文・記事の情報を閲覧 ※ Retrieve Full Text [全文を取得]、Retrieve Item [アイテムの読み込み]を選択すると、 EBSCOhost から外部のサイトへ接続します。
- 関連度表示( )は、入力した検索語との関連性の高さを示しています。ゲージの色が 濃いほど、入力した語句との関連性が高くなります。(検索結果を、Relevancy で並び替えた場合のみ表示されます)

- 検索結果リストの表示は、検索結果一覧列の上部にある Sort [並べ替え]:のプルダウンメニューから、 Author (著者名) / Date (日付の新しい順) / Relevance (関連度) / Source (資料) / Title(タイトル)を選択 することで並びを変える事が出来ます。
- カーソルを Preview アイコン ション 上に置くと、 簡単な論文情報が表示されます。
   アイコンは索引・抄録情報のみが含まれている事を示し、ション アイコンは、索引・抄録に加えて 全文情報の閲覧が可能なことを示します

| «                                                               | ページ:1 <u>2 3 4 5 次へ</u> Relevance並べ替え × Page Options × アラート / 保存 / 共有 ×                                                                                                    | »                                                                                                    |
|-----------------------------------------------------------------|----------------------------------------------------------------------------------------------------|----------------------------------------------------------------------------------------------------|
| <ul> <li>126 検索結果</li> <li>         ・  検索結果の見直し     </li> </ul> | 1. Global Warming: Hoax of the Century<br>By: Buchanan, Patrick J., <i>Human Events</i> , 3/5/2010<br>T                                                                                                   | <ul> <li>Integrated Search<br/>詳細 ■</li> <li>World's most valuable<br/>scholarly, multi-disciplinary<br/>full-text database</li> </ul>            |
| 1978 出版日: 2010                                                  | Ten HTML 全文 🖏 PDF 全文 (233KB) 🦰 フォルダに追加                                                                                                    | Academic Search Complete 🗐<br>Search Engine<br>Google Scholar 🗐                                                                                   |
| 更新           表示件数を増やす >                                         | タイトル: Global Warming: Hoax of the Century.<br>Authors: Buchanan, Patrick J.<br>資料: Human Events<br>日付: 2010                                                                                               | Technology Database,<br>Journals, Books (0)<br>Springerlink III<br>General resource (0)<br>National Institute of<br>Informatics (NIII): CINII III |
| Subject: Thesaurus Term                                         | 出版物タイプ: Periodical                                                                                                    | General resource<br>ProQuest: ProQuest Central                                                                                                    |
| NAICS/Industry                                                  | 2. Darwinism" which tells the story of the Piltdown Man whose discovery<br>has become the hoax of the century. It mentions an IPCC report in<br>2007 which declared 55% of Holland to be below sea level. | Foremost source of economic<br>literature references (0)<br>EconLit with Full Text                                                                |
| Publication     Company                                         | データベース: Academic Search Complete<br>Detailed Record                                                                                                    | General resource (0)<br>Japan Medical Abstract<br>Society: Ichushi WEB<br>Full Text Scientific, Technical,                                        |
| Publication Type                                                |                                                                                                    | and Medical Resource<br>ScienceDirect 🗐                                                                                                    |

 Image Quick View 機能が有効になっている場合は、論文中に含まれる画像のサムネイルも併せて 表示されます(EBSCO社のデータベースから得られた結果のみ)。画像をクリックすると、フル サイズの画像が表示されます。

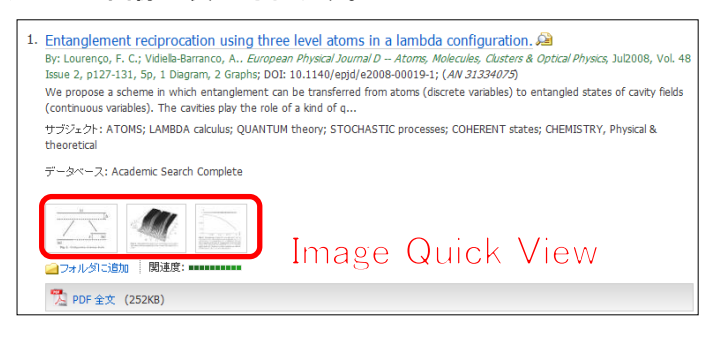

- 記事をフォルダに入れる場合には、Relevancy ゲージの横、もしくは Preview 画面に表示される Add to Folder [フォルダに追加] リンクをクリックして下さい。アイコンの表示が 小口 に変わり、選んだ記事がフォルダ内に入ります。再度リンクをクリックすると、フォルダからアイテムが削除されます。
- 2「検索の詳細」エリア

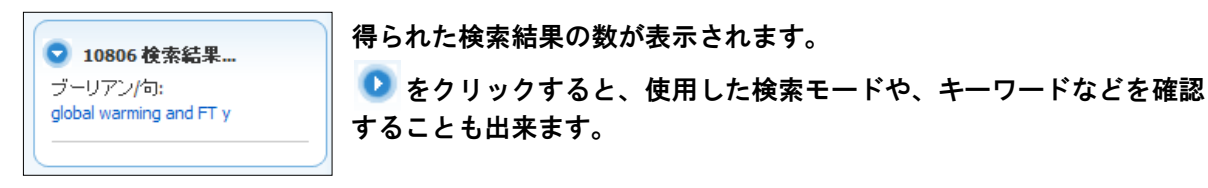

#### ③ 「検索結果の見直し」/ ④ 「検索結果の絞込み条件」エリア

◆ Refine your results [検索結果の見直し]

検索結果リストの右側にある Refine your results[**検索結果の見直し**]エリア では検索条件の限定ができます。 条件を指定後、Update [**更新**]をクリックすることで、その条件で絞り込まれ た検索結果を再表示させることができます。

更に詳細な条件を指定する場合は、Show More [表示件数を増やす] を クリックしてください。詳細な条件を設定する画面が開きます。 条件を指定し、Search[検索] ボタンをクリックすることで、新しい条件による 検索結果一覧が表示されます。

| ◆ 検索結果の見直し |      |          |  |
|------------|------|----------|--|
| 1993       | 出版日: | 2010     |  |
| •          |      | •        |  |
| 更新         | 表示(  | 牛数を増やす » |  |

◆ Refine your results[検索結果の見直し]の下に表示されている語句は、「クラスター(ファセット)検索」といい、何度も検索ボタンを押すことなく、効率よくご希望の検索結果にたどり着ける便利な機能です。資料タイプ、シソーラス、雑誌名などから検索結果の絞り込みができます。

Note:

- <u>EBSCO 社のデータベースのみを</u>検索対象にした場合は、より精度の高いクラスター(ファセット)検索(Company、Publication Type、Geography での限定など)が可能です。
- <u>1つでも他社製品が選択されている場合</u>、Publication、Subject、Authorのクラスター(ファセット)検索のみが可能になります。他の項目については、表示はされますが他社データベースには 適用されません。

検索結果を絞り込むには、Refine your results[**検索結果の見直し**]の下に表示されている語句のうち、 絞り込みたい条件および語句を選択(複数選択可)し、Update をクリックしてください。選択した条件 で絞りこまれた検索結果一覧が表示されます。(※ 表示される条件は、検索結果ごとに異なります)

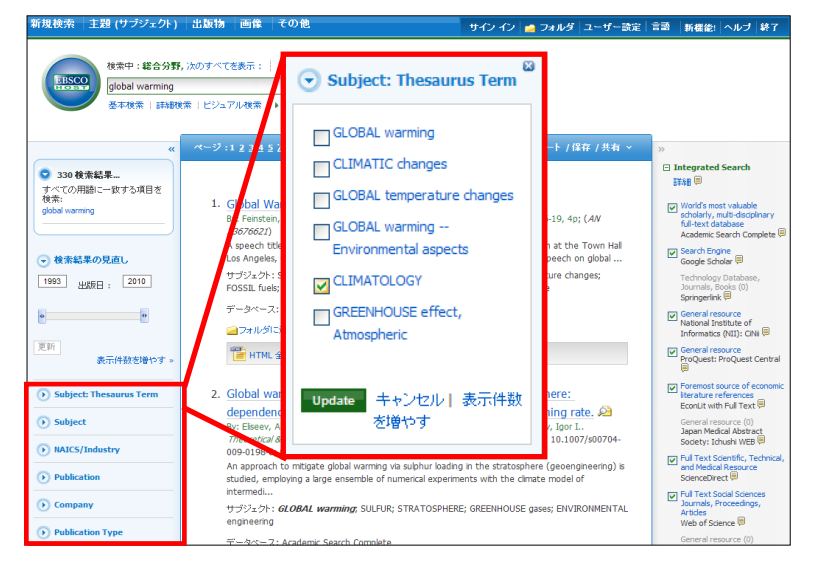

⑤ 「関連情報」エリア

- ◆ Related Information (関連情報): <u>ご利用のデータベースにより異なりますが、イメージ写真、ブログ、ウェブニュースなどが閲覧可能な場合は、画面右列に表示されます。</u>
  - Related Images:
     検索したキーワードに関連した写真・画像が表示されます。表示されている 写真の上にマウスを乗せると、写真がフルサイズで表示されます。

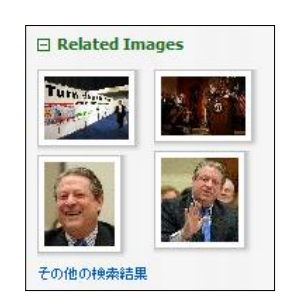

• また、検索結果一覧列上部の Page Options からは、検索結果画面のレイアウトや、検索結果の表示形式の 変更を行うことが可能です。Page Options にカーソルを合わせることで、設定画面が開きます。

| ページ:1 2 3 4 5 次へ                                                                                                    | Date Descending 並べ替え ~                                                                                                    | Page Options ~ アラート / | 0 左 / # 七                                                                            |
|----------------------------------------------------------------------------------------------------|----------------------------------------------------------------------------------------------------|-----------------------|--------------------------------------------------------------------------------------|
|                                                                                                    |                                                                                                    |                       | Page Options アラート / 保存 、                                                             |
| <ol> <li>Study on expansion power recovery in C<br/>By: Tian, Hua; Ma, Yitai; Li, Minxia; Wang, Wei. Ener<br/>10.1016/j.enconman.2010.05.016; (AN 52819677)<br/>Abstract: Due to the ozone depletion potential and<br/>potential alternative refrigerant. However, there are<br/>データペース: Academic Search Complete</li> </ol> | O <sub>2</sub> trans-critical<br>gy Conversion & Management, Dec201<br>global warming potential of CFCs and H<br>serious t | cycle.                | Result Format:         標準       タイトルのみ         のみ         観要       詳細                |
| 🧀 フォルダに追加                                                                                                    |                                                                                                    |                       | 記事内の画像のサムネールを結                                                                       |
| ■ Result Format:<br>検索結果の表示形式を下記から                                                                                                    | 選んで変更することな                                                                                                    | が出来ます。                | <ul> <li>果リストから直接表示する</li> <li>オン 団 オフ</li> <li>1ページに表示する検索結果</li> <li>数:</li> </ul> |
| O Title Only [タイトルのみ]<br>O Brief [概要]<br>O Detailed [詳細]                                                                                                    |                                                                                                    |                       | 5     10     20       30     40     50                                               |
| ■ Image QuickView [ <b>画像クィ</b> )<br>画像クィックビューの <b>オン</b>                                                                                                    | ックビュー]<br>/とオフを切り替えるこ                                                                                                    | ことが出来ます。              | Page Layout:<br>3 Columns 2 Columns<br>2 Columns 1 Column                            |

■ Results per Page[1ページに表示する検索結果数]: 1ページに表示する検索結果の件数を変更することが出来ます。5、10、20、30、40、50から 選択して下さい。

Page Layout:

検索結果ページのレイアウトを、下記から選んで変更することができます。

O 3 Columns:検索結果一覧と、左右の列が展開した状態で表示

O 2 Columns:検索結果一覧と、関連情報エリア(右列)が展開した状態で表示

O 2 Columns:検索結果一覧と、検索結果の詳細・見直し・絞込みエリア(左列)が展開した状態で表示

O1 Column:検索結果一覧のみを表示

※ これらの設定は、Preferences[ユーザー設定]( $\rightarrow$ p.50)でも変更することが可能です。

## 6-1. 論文の詳細情報をみる

マニュアルの記載・掲載されている画像は、全て作成時点でのものとなっています。ご利用のデータベース・および設定、 また更新のタイミングによっては、実際の画面周りの仕様が異なる場合がございますので、ご了承下さい。

検索結果リスト上で閲覧したい論文記事のタイトルをクリックすると、その論文の詳細情報画面(下図) に切り替わります。

■ EBSCO 社のデータベースの場合

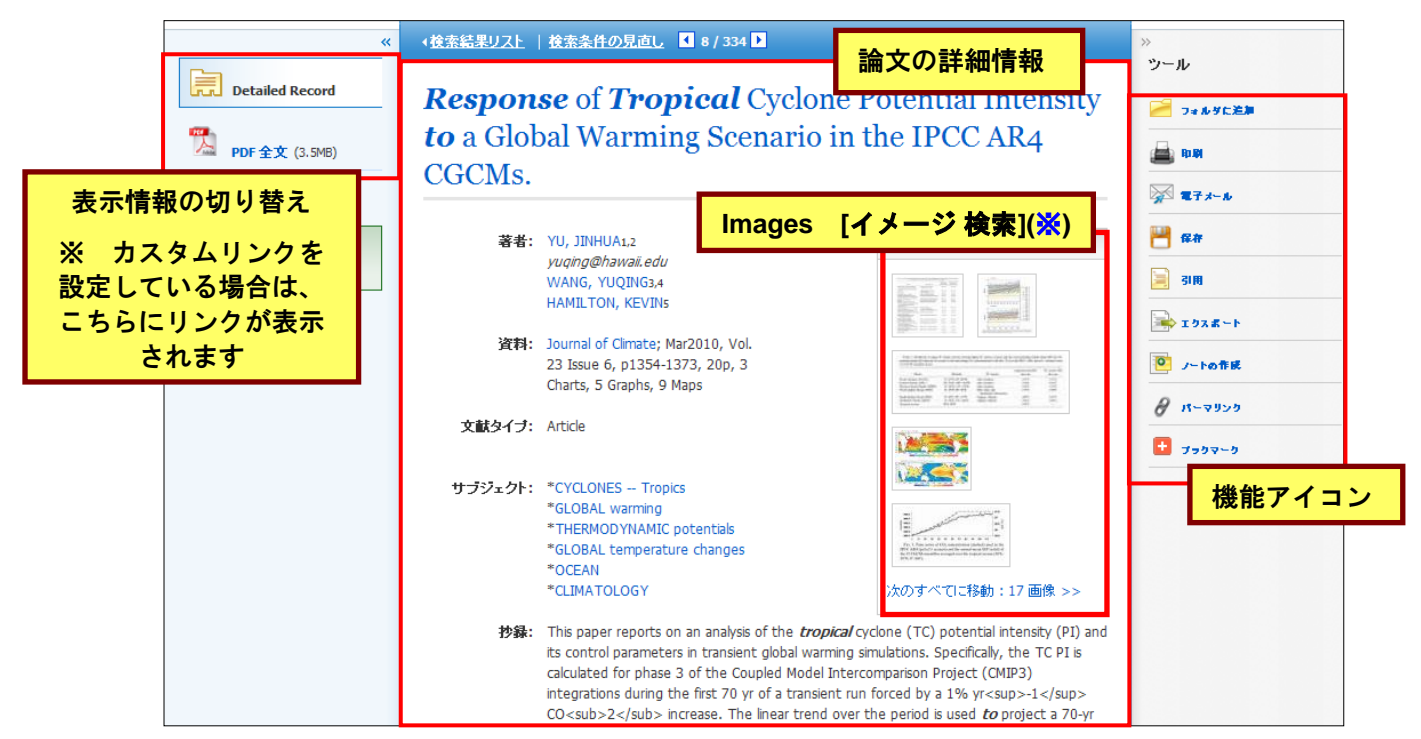

※ 収録している PDF 全文の中に、イラストや図表などが含まれている場合にのみ表示されます。

### ■ 他社のデータベースの場合 ■

|              | «                              | ◆検索結果リスト | 検索条件の見直し 【 1 / 146 🕽                                                                                                    | »»                                |
|--------------|--------------------------------|----------|----------------------------------------------------------------------------------------------------|-----------------------------------|
|              | Detailed Record<br>運 アイテムの読み込み | Global W | Varming and Geomorphology                                                                                                    | フール<br>その数のコンテンジ フォルダに<br>引用価値を注加 |
| 表示情          | 青報の切り替え                        | 著者:      | David K. C. Jones                                                                                                    |                                   |
| ※ カ          | スタムリンクを                        | Imprint: | Jul 1, 1993                                                                                                    | ☆ 電子メール<br><sup>    </sup> 保存     |
| 設定し<br>  こちら | ている場合は、<br>にリンクが表示             | 資料:      | The Geographical Journal Jul 1, 1993, Vol. 159, Issue 2                                                                                                    | SIN                               |
|              | されます                           | 言語:      | English                                                                                                    | <b>1978~</b> ►                    |
|              |                                | 文献タイブ:   | FLA                                                                                                    | 8 K-4959                          |
|              | 論文の詳                           | 細情報      | Although the subject of global warming has attracted much attention in the literature,<br>the potential geomorphological consequences have yet to be properly considered,<br>especially in the context of the British Isles. This paper introduces the subject of global                                                                                                    | 機能アイコン                            |
|              |                                |          | warming influences on landform evolution and in the process emphasizes that<br>environmental change is typical of the Quaternary and that the consequences of change<br>need not necessarily be detrimental. The difficulties of predicting change are discussed<br>and the role of local factors, including human activity, emphasized. The main conclusion is<br>that the potential influence of climate change on landforms in Britain, until at least 2050, |                                   |

- この画面上でご覧いただける主な項目は、下記の通りです。
  - ◆ Title (タイトル): 論文・記事のタイトル(最上部に表示されます)
  - ◆ Authors [著者]: 論文・記事の著者名
  - ◆ Source [資料]:論文・記事の出典となる資料名
  - ◆ Subject Terms [サブジェクト]:論文・記事に割り振られた主題
  - ◆ Abstract [抄録]:論文・記事の要約

※ 付与されている項目は、論文・記事/またデータベースによって異なります。 また、選択したデータベースにより、各項目の英語/日本語表記が異なる場合があります

また、論文によっては下記の各項目にリンクがはられている場合があります。 ※ 検索対象としているデータベースによってはご利用頂けない場合があります。

- ◆ Authors[著者]:著者名のリンクをクリックすると、その著者が書いた論文記事を再検索します。
- ▶ Source [資料]: EBSCO 社のデータベースに収録されているデータの場合、出版物名の リンクをクリックすると、その出版物の詳細情報や収録情報が表示されます。 (Back[戻る]をクリック すると、索引・抄録情報画面に戻ります。) 他社データベースに収録されているデータの場合は、検索条件をその出版物 名に絞って再検索を行います。
- ◆ Subject Terms[サブジェクト]: 論文の主題です。クリックすると、検索条件をそのサブジェクトに絞った検索が可能になります。
- もし似たような論文・記事を検索したい場合は、画面左横の Related Information [類似した検索結果]をクリックして下さい。SmartText 検索が実行されて(EBSCO 社のデータベース内のみを検索します)、新しい検索結果が表示されます。

<u>類似した検索結果</u> SmartText 検索を使用

- 目次リンクがついている場合は、同じ雑誌・同じ号内に収録されている論文記事を取り出します。
- 各論文記事には、それぞれ下記の機能アイコンが付属しています。

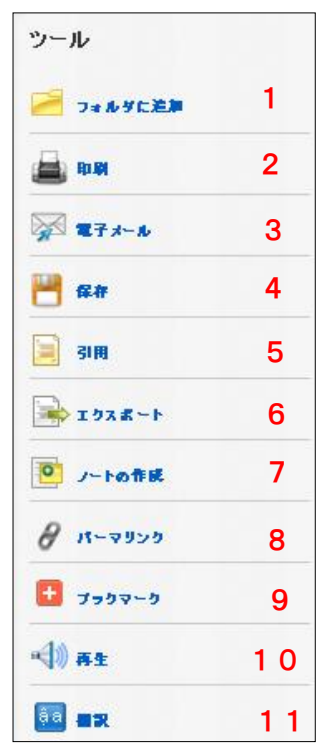

- Add to Folder[フォルダに追加]: 選択した論文記事をフォルダへ保存します (他社データベースの場合、Add citation to Other Contents Folder [その他のコンテンツフォルダに引用情報を追加]と表示 されます)
- Print [印刷]
   選択した論文記事の情報を印刷します
- 3. E-mail [電子メール]: 選択した論文記事を E-mail で送信します
- Save[保存]: 選択した論文記事の情報を保存します
- 5. Cite[引用]: 選択した論文記事を引用する際の書式を提示します
- Export[エクスポート]: 選択した論文記事の書誌情報を、外部へエクスポートします。

EBSCOhost Integrated Search User Guide

- Create Note[ノートの作成]: 選択した論文記事に任意のノートを付します (EBSCOhost データベースにのみ有効な機能です)
- 8. Permalink [パーマリンク]: パーマリンク(記事の URL)を表示します
- Bookmark[ブックマーク]:
   外部サービスを用いて、論文記事の情報をブックマーク・共有します(※)
- 1 0.Listen [**再生]**:

Text-to-Speech による、HTML 全文の読み上げを行います(EBSCOhost データベースにのみ 有効。なお、HTML 全文の収録がある論文で、かつ設定が有効となっている場合のみ)

 Translate [翻訳]:
 翻訳機能による、HTML 全文の翻訳を行います(EBSCOhost データベースにのみ有効。なお、 HTML 全文の収録がある論文で、かつ設定が有効となっている場合のみ)

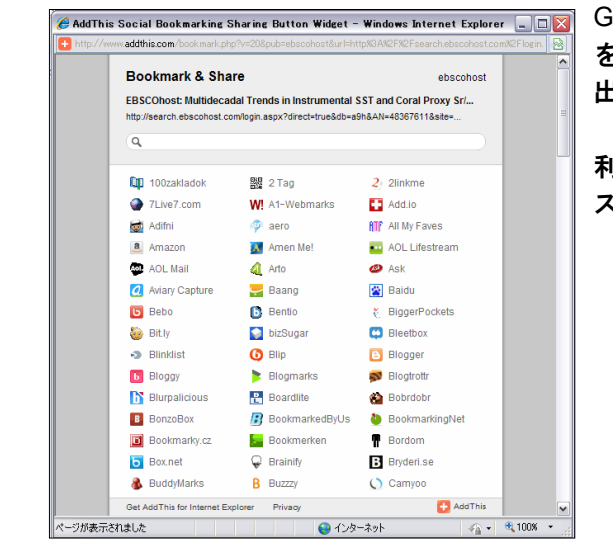

※ クリックすると、"Bookmark & Share" 画面が別ウィンドウで立ち上がります。

Google Bookmarks や Windows Live など、外部のサービス を用いて、論文・記事情報をブックマーク/ 共有することが 出来ます。

利用したい各サービスのアイコンをクリックし、各サービ スが定めた手順に従って、URLの保存を行って下さい。

## 6-2. HTML をみる

マニュアルの記載・掲載されている画像は、全て作成時点でのものとなっています。ご利用のデータベース・および設定、 また更新のタイミングによっては、実際の画面周りの仕様が異なる場合がございますので、ご了承下さい。

検索結果一覧画面、もしくは論文詳細画面で i HTML Full Text [HTML 全文] をクリックすると、その論 文の全文(HTML 形式)を見ることが出来ます(EBSCO 社のデータベースのみ)。本文はプリンターで 印刷できる形式になっており、簡単な索引・抄録情報が、本文の末尾に記載されています。

HTML 全文では、(設定が有効な場合)それぞれ下記の機能を利用出来ます。

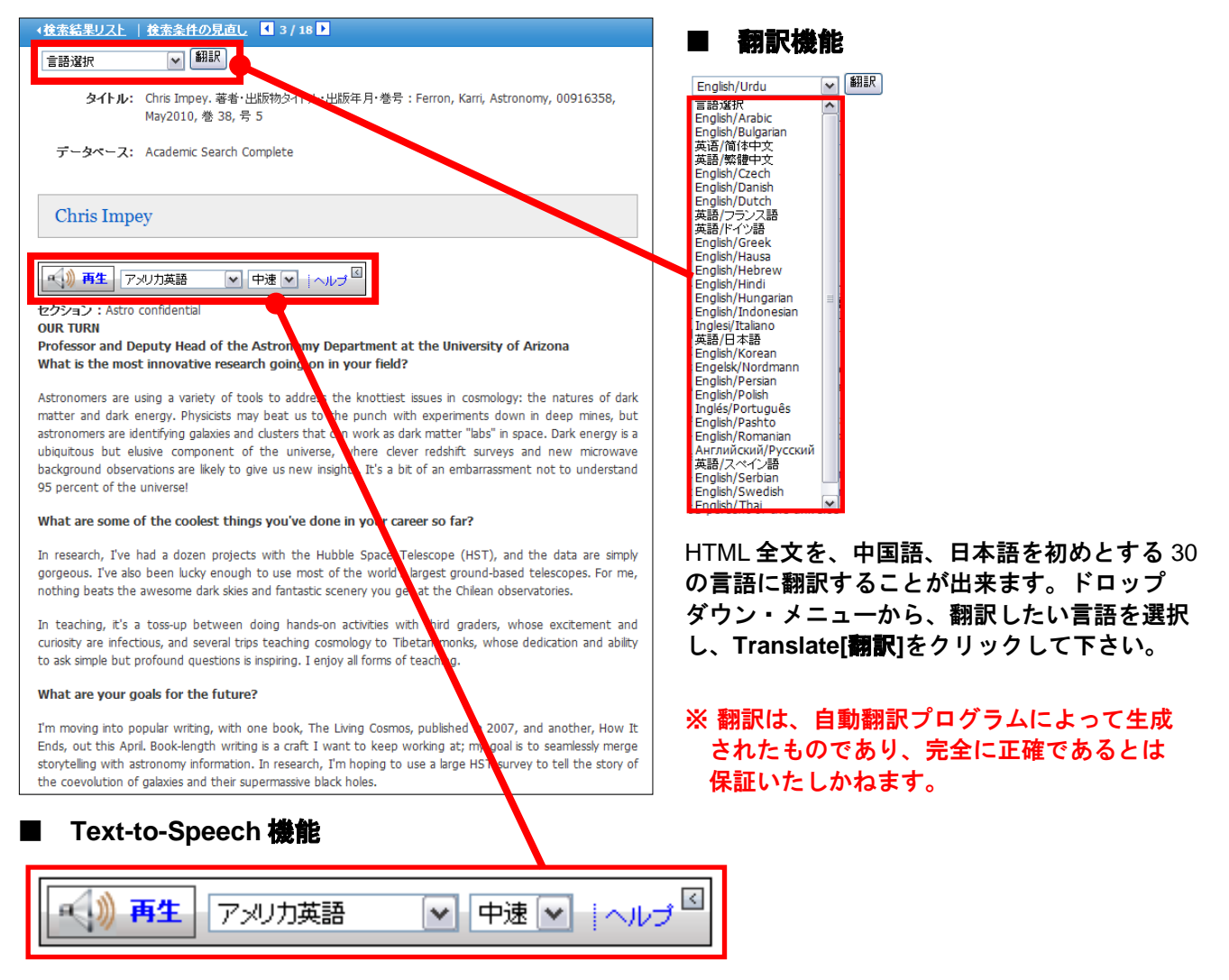

読み上げて欲しい部分を反転させ、Listen[**再生]ボタン**を押して下さい。指定した部分を音声によって読み 上げます。(特に指定せず Listen[**再生]ボタン**を押した場合、全体を読み上げます)

読み上げの音声については、発音の Accent (イントネーション)を、American Accent [アメリカ英語]・British Accent [イギリス英語]・Australian Accent [オーストラリア英語] の三種から、読み上げの Speed(スピード)を、Slow Reading Speed[低速]・Medium Reading Speed [中速]・Fast Reading Speed[高速] の三種から、それぞれ選択することが出来 ます。それぞれのドロップダウン・メニューを操作して、選択して下さい。

- ※ なお、翻訳機能・Text-to-Speech 機能は、ご利用のデータベース、また設定によっては、利用出来ない 場合があります。
- ※ Text-to-Speech 機能を ご利用頂くには Adobe ® Flash Player (ver10.0 以上)をインストールして 頂く必要があります。

### 6-3. PDF をみる

マニュアルの記載・掲載されている画像は、全て作成時点でのものとなっています。ご利用のデータベース・および設定、 また更新のタイミングによっては、実際の画面周りの仕様が異なる場合がございますので、ご了承下さい。

検索結果一覧画面、もしくは論文詳細画面で 🔂 PDF Full Text [PDF 全文] をクリックすると、その論文の 全文(PDF 形式)が開きます(EBSCO 社のデータベースのみ)。

|                                                | *        |               | Initial Music Training of Generalis<br>Greece: Wh                                                                                                    | t Kindergarten Teachers in<br>at                                                                                                    | >        | >             |
|------------------------------------------------|----------|---------------|----------------------------------------------------------------------------------------------------|----------------------------------------------------------------------------------------------------|----------|---------------|
| Detailed Record                                |          | 🗎 🔬 -   🌍   - | 🛖 👆 🚺 / 9 📄 💌 53.8%                                                                                                    | ▼ 最 微 検索                                                                                                    | •        |               |
| A +                                            |          |               |                                                                                                    |                                                                                                    | <u>^</u> |               |
| THE PDF 主义<br>資料: Arts Education Policy Review | 44       |               | ARTS EDUCATION POLICY REVIEW, 111: 63–70, 2010<br>Copyright () Taylor & Francis Group, LLC<br>ISSN: 1063-2013                                                                                                    | Routledge                                                                                                    |          |               |
| 日付: June 1, 2010                               | P.C      |               | REGULAR                                                                                                    | ARTICLES                                                                                                    |          | 構能アイー         |
| この作品内                                          |          |               |                                                                                                    |                                                                                                    |          | 146 HG / 11 - |
| ▼ コンテンツ全文                                      |          |               | Initial Music Training of<br>Teachers in Greece: Wh                                                                                                    | Generalist Kindergarten<br>at Do They Ask For and                                                                                                    |          |               |
| Creativity, Content, 39                        |          |               | What Do Th                                                                                                    | ney Receive?                                                                                                    |          |               |
| Teaching Creatively 48                         |          |               | Theano Ko<br>University of the Arg                                                                                                    | utsoupidou<br>gean, Rhodes, Greece                                                                                                    |          |               |
| Fostering Creativity 51                        |          |               | This article investigates generalist kinderpart                                                                                                    | n inchers' academic music training based on                                                                                                    |          |               |
| Creativity Repositioned. 54                    |          |               | data collected from students undertaking an ur<br>education (students aged 4-6 years) in Grees<br>tionnaire survey that addressed students' aspir                                                                                                    | adergraduate degree in preschool (kindergarten)<br>ze. The study was carried out through a ques-<br>ations when entering the university and the real                                                                                                    |          |               |
| Teaching Creativity 59                         |          |               | learning outcomes by the end of their studies.<br>students' academic experiences and their leve<br>in kindergarten. The findings suggest that high                                                                                                    | This article seeks to find relationships between<br>i of confidence and enthusiasm to teach music<br>er education provides students with most of the                                                                                                    |          |               |
| Initial Music Traini 63                        |          |               | learning outcomes that they anticipate. Howev<br>in terms of observing lessons in real education<br>confidence levels. Finally, the author explores                                                                                                    | er, students lack adequate practical experiences<br>nal settings, which can significantly affect their<br>some implications for higher education policy                                                                                                    |          |               |
| The Impact of a Fund 71                        |          |               | and teaching practice.<br>Keywords: generalist teacher training, kinder                                                                                                    | jarien education, music                                                                                                    |          |               |
| A Review of "Interna 79                        |          |               | MUSIC AND EDUCATION                                                                                                    | Dewey (1859-1952) cast new light on the pedagogica<br>thicking of the transition castrony meaning associates as the                                                                                                    |          |               |
| <ul> <li>▶ 絵本</li> <li>▶ 別の号を選択</li> </ul>     |          |               | Music is a actool subject that often makes tanchers feet in-<br>secure, stressed, and unconfident, yet it is a very important<br>subject for children in kinderstan, because it facilitates<br>their music and general development through activities that<br>integrate music with movement, painting, language, matha,<br>and science. Music is also a basic ingerefent of play, which<br>is perhaps the most powerful which for children's learning.                                                                                                    | Instalmental confision for learning and education as the cos-<br>stant reconstruction of experience. He suggested that empiri-<br>cal action should lie at the heart of every kind of learning an<br>should eventually lead to a learning-scaling environmen-<br>in which the students would be able to research knowledge<br>and learn through their own actions (Dewy 1964). A ley no<br>tion in Dewy's theory is the scientific model of thinking                                                                                                    |          |               |
| ペネル                                            |          |               | (a) Application product on the instruction of the policy of the policy of the polic | most mai comi appy in mise esercision—wine in mense<br>controle, appendication, and objective testing. Controls<br>tivium formed the basis of the shift toward more stadent<br>contreed approaches in obcusion, based on experimentation<br>and exploration of knowledge.<br>For many decade, music lessons followed contervative<br>methods of instruction that were based on theory and men<br>memorization of musical knowledge. Music tackers today<br>are generally encorraged to allow pupils more freedom, and<br>to base music education on experience. Musical experience | PDF      | 本文            |
|                                                | <b>%</b> |               | Correspondence alread be sent to Thearo Kostsoupides, Department<br>of Sciences of Preschool Education and Educational Design,University of<br>the August, 1 Dimekratias, Rhedox 83100, Greece. It-mail: deuteropi-<br>dox@rhedox.acgoan.gr                                                                                                    | can take many forms, such as performing, listening, impro<br>vising, and composing, and it can be gained through exper-<br>imentation and testing of new ideas. Current teaching pro<br>grams and music education methods encourage the creative                                                                                                    |          |               |

情報パネルには、現在閲覧している PDF 全文の出典と出版年が表示されています。また、パネル内では、 下記の操作を行うことが出来ます。

■ Full Text Contents[コンテンツ全文]

現在閲覧している巻号内の、違うページ(全文情報/PDF形式)にジャンプすることが出来ます。

■ Illustrations[絵本]

現在閲覧している PDF 内に画像含まれている場合、その画像が、サムネイルで一覧表示されます。 サムネイル画像をクリックすると、クリックした画像を含むページにジャンプすることが出来ます。

#### ■ Choose Another Issue[別の号を選択]

同一出版物内で、発行日の違う巻号へジャンプすることが出来ます。

また、選択している論文をフォルダに保存、E-mail 送信、エクスポートすることも可能です。 利用したい機能のアイコンをクリックして下さい。

※ PDFの閲覧には、Adobe ® Reader®をインストールして頂く必要があります。

## 7. Integrated Search (統合型検索) パネル

マニュアルの記載・掲載されている画像は、全て作成時点でのものとなっています。ご利用のデータベース・および設定、 また更新のタイミングによっては、実際の画面周りの仕様が異なる場合がございますので、ご了承下さい。

- ★ Integrated Search パネル(右図)は、検索結果画面の右列に表示されます。
- パネル内に表示されているデータベースで、説明にリンクが張られている(青い 文字になっている)ものは、検索結果がそのデータベース内に存在していること を意味します。リンクが張られていないデータベースは、そのデータベースには 検索結果が見つからなかったという意味です。
- 各データベース単体の検索結果一覧を見たい場合は、青文字のリンクが張られているデータベースの説明をクリックしてください。そのデータベース内のみでの検索結果一覧が表示されます。
- 選択した複数のデータベースの検索結果一覧を表示するには、各データベースの説明左横にあるチェックボックスにチェックを入れ、Update[更新]をクリックしてください。
- (サーバの状態などによって)データベースの接続が確認出来ない場合は、 データベースの説明の横に アイコンが表示されます。
   ※ 同時アクセス数の制限を持つデータベースに制限数以上のユーザーが アクセスしている際にも、同様に表示され、そのデータベースからの 結果を得ることは出来ません。
- 10 個以上のデータベースを選択している場合、パネル最低部に Show All [すべてを表示] または Show Less [表示件数を減らす]が表示されますので、 クリックして、パネル上に表示させるデータベースの数を増やしたり減らし たりすることができます。
- 各データベースの検索結果の数を見たい場合は、マウスを各データベースの 説明上に置いてください。検索結果の数が表示されます。
- ・ アイコンに カーソルを置くと、各データベースの 概要が表示されます。

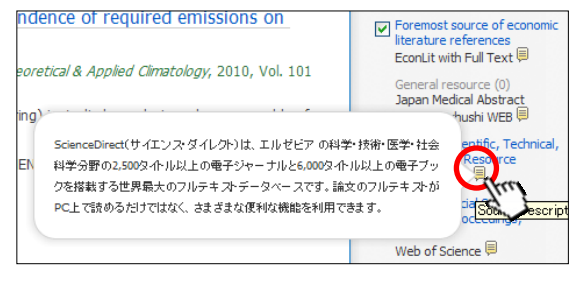

□ Integrated Search 詳細

World's most valuable

Search Engine Google Scholar 🗐

General resource National Institute of Informatics (NII): CiNii 🗐

General resource

scholarly, multi-disciplinary full-text database

Technology Database, Journals, Books (0) Springerlink 🗐

Academic Search Complete 🗏

ProQuest: ProQuest Central

Foremost source of economic literature references EconLit with Full Text

Japan Medical Abstract Society: Ichushi WEB

Full Text Scientific, Technical,

and Medical Resource ScienceDirect

Full Text Social Sciences

General resource (0) Japan Science and

Technology Agency (JST) JMEDPlus--JDream

すべてを表示

□ Integrated Search 詳細

World's most valuable scholarly, multi-disciplinary full-text database Action 23212 一致する項目 Pe 単

Articles Web of Science 🗐

更新

Journals, Proceedings,

#### 検索結果の内訳をみる

Integrated Search Panel 上部の Details[詳細] 📃 にカーソルを合わせることで、選択したデータベースについて、それぞれ何件の検索結果を得ることが出来たのか、内訳を確認することが出来ます。

| 77                                                   | 1828811件の検索行用のうち最も思想性の高い上位350、3表示しています:                  |                      |           |                |  |  |
|------------------------------------------------------|----------------------------------------------------------|----------------------|-----------|----------------|--|--|
| Integrated Search                                    | データペース                                                   | 表、している検索結果           | 検示編果の合計件数 | 、合時間           |  |  |
| 言羊糸田 、<br>「<br>」<br>」                                | Academic Search Complete                                 | 検索結果の上位 <b>126</b> 件 | 23161     | 0.171 seconds  |  |  |
|                                                      | Google Scholar                                           | 検索結果の上位 30 件         | 1190000   | 1.328 seconds  |  |  |
| 設定によっては、検索対象として選択したデ<br>ータベースが、Tier1 と Tier2 に分類される場 | National Institute of<br>Informatics (NII): CiNii        | 30件の検索結果             | 30        | 2.297 seconds  |  |  |
| 合があります。                                              | ProQuest: ProQuest Central                               | 検索結果の上位 30 件         | 570365    | 13.000 seconds |  |  |
| ◆ Tier1 検索結果一覧表に、結果が実際                               | さらに <b>14073</b> 件の検索結                                   |                      |           |                |  |  |
| に表示されるテータベース群。                                       | データベース                                                   | 表示されている検索結果          | 検索結果の合計件数 | 取得時間           |  |  |
| ◆ Tier2 検索結果一覧表には表示され<br>ないが、検索結果が得られてい              | IAEA: International Nuclear<br>Information System (INIS) | 検索結果の上位 30 件         | 3042      | 16.828 seconds |  |  |
| るデータベース群。                                            |                                                          |                      |           |                |  |  |

上段の表は、Tier1 データベースの検索結果、 下段の表は、Tier2 データベースの検索結果です。

① Database[データベース]: データベース名

IAEA: International Nuclear Information System (INIS) AIP Journals Online 現果、 (APS) ACM Digital Library ACM Digital Library ACM Digital Library ACM Digital Library

- 2 Results Displayed [表示されている検索結果] (上段): EHIS の画面上で閲覧可能な検索結果数
- ③ Total Results[検索結果の合計件数]: そのデータベース内でヒットした全ての検索結果数
- ④ Retrieval Time [取得時間]: 各データベース内の検索に要した時間
- ⑤ Results Displayed[表示されている検索結果](下段):

Tier1 データベースには含まれないデータベースの検索結果 (Tier2 のデータベースがない場合は表示されません)

※ Tier 1 および Tier 2 に割り振られるデータベースは、設定によって異なります。

### 8-1. 情報を外部に出力する:印刷・E-mail 送信・保存・エクスポート

マニュアルの記載・掲載されている画像は、全て作成時点でのものとなっています。ご利用のデータベース・および設定、 また更新のタイミングによっては、実際の画面周りの仕様が異なる場合がございますので、ご了承下さい。

#### 【A. 論文・記事の詳細画面から】

論文・記事を開いた画面から情報の外部出力(印刷・E-Mail・保存・エクスポート)を行うには、画面右側に 表示されている機能アイコンのうち A Print[印刷]、 A E-mail[電子メール]、 P Save[保存]、 A Export [エクスポート]をクリックして下さい。

| ◆検索結果リスト | 検索条件の見直し 【1/2】                                                                                                  |                   | »                   |
|----------|----------------------------------------------------------------------------------------------------|-------------------|---------------------|
| Multide  | ツール 2まルダに注加                                                                                                    |                   |                     |
| Records. |                                                                                                    |                   | ■ 88                |
| 著者:      | Scott, Robert B.1 <i>rscott@g.utexas.edu</i><br>Holland, Christina L.2<br>Quinn, Terrence M.3                   | イメージ検索            | ₩ 8#                |
| 資料:      | Journal of Climate; Mar2010, Vol. 23 Issue 5, p1017-1033, 17p, 4<br>Charts, 10 Graphs, 2 Maps                   |                   | 3問<br>3問<br>103.ポート |
| 文献タイブ:   | Article                                                                                                    |                   | ○ ノートの作成            |
| サブジェクト:  | *OCEAN temperature<br>*WATER temperature<br>*CORAL reefs & islands<br>*LINEAR models (Statistics)<br>*STRONTIUM | 次のすべてに移動:16 画像 >> | € 11-7959           |

- ★ なお、<u>印刷・E-MAIL・保存・エクスポートは、個人的・非営利的なご利用に限ります</u>のでご了承 下さいませ。
- ★ PDF のページイメージを保存・印刷するには、まずそのファイルを読み込んだ上で、Adobe ® Reader® の機能を使い、保存・印刷して下さい。なお、「右クリック→対象をファイルに保存」では保存できませんのでご注意下さい。(HTML ファイルの場合は可能です)

#### A-1 印刷・保存・メール送信する場合

検索した論文記事の情報を印刷、保存、およびメール形式で送信します。

🚔 Print[**印刷]、** 🚈 E-mail[**電子メール]、 💾** Save[**保存**]をクリックすると、印刷/保存/メール送信の 詳細設定画面へ移行します。

(例)メール送信を行う場合の画面(※赤枠内は、3機能に共通した設定です)

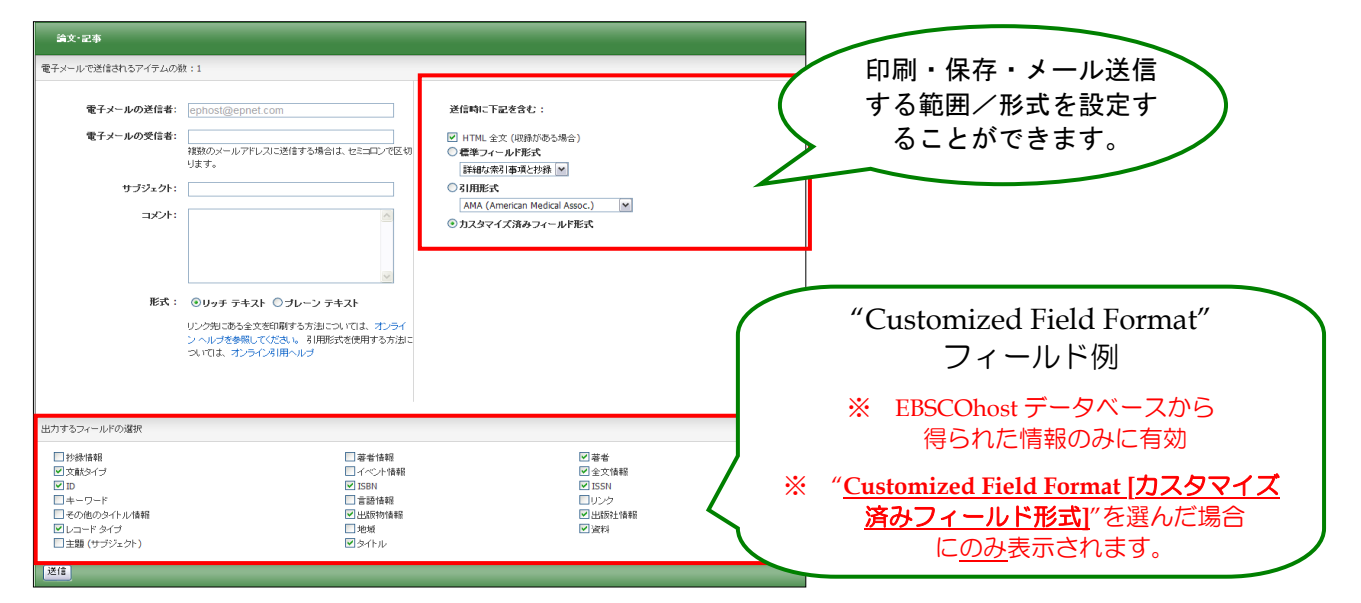

- データを外部に出力する際は、下記の情報を入力して下さい。
- Include when sending [送信時に下記を含む];
  - HTML Full Text (when available) [HTML 全文 (収録がある場合)]:
     HTML 全文データもあわせて送信します。(※ EBSCO 社のデータベースのみ)
  - PDF as separate attachment (when available) [PDF 全文を添付(収録がある場合)]: PDF 全文データを、添付ファイルとして送信します。(※ EBSCO 社のデータベースのみ)

● Standard Field Format [標準フィールド形式]:印刷・保存・E-mail 送信の範囲を下記から選択します。 Brief citation[簡略な索引事項] Brief citation and Abstract[簡略な索引事項と抄録] Detailed Citation and Abstract[詳細な索引事項と抄録]

- Citation Format [引用形式]: AMA 方式、APA 方式他、計6種類の引用形式を選択し、それぞれの 引用形式に即した状態で、データを印刷・保存・E-mail 送信することができます。
- Customized Field Format [カスタマイズ済みフィールド形式]:
   印刷・保存・E-mail 送信したい情報を、自由に設定することができます(設定画面が開きます)。
   (※ EBSCO 社のデータベースから得られた情報にのみ有効です)

#### A-2 エクスポートする場合

検索した論文・記事を、RefWorks や EndNote 等の論文作成支援ツールに対応した形でエクスポートします。

📑 Export [エクスポート] アイコンをクリックすると、下のような画面が表示されます。

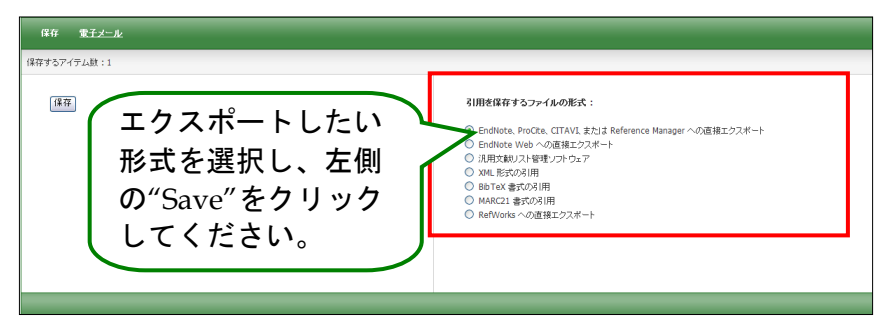

右の一覧からエクスポート形式を選択し、左側の Save [保存] ボタンをクリックしてください。

### 【B. Folder から】

画面上部、青色のバー内にある、 Polder[フォルダ]、もしくは 論文詳細画面の右側に表示されて いる "Folder has items [フォルダ内にアイテムがあります]" エリア内の Folder View [フォルダビュー] リンクをクリックすると、フォルダ画面(下図参照)へ移動します。

26

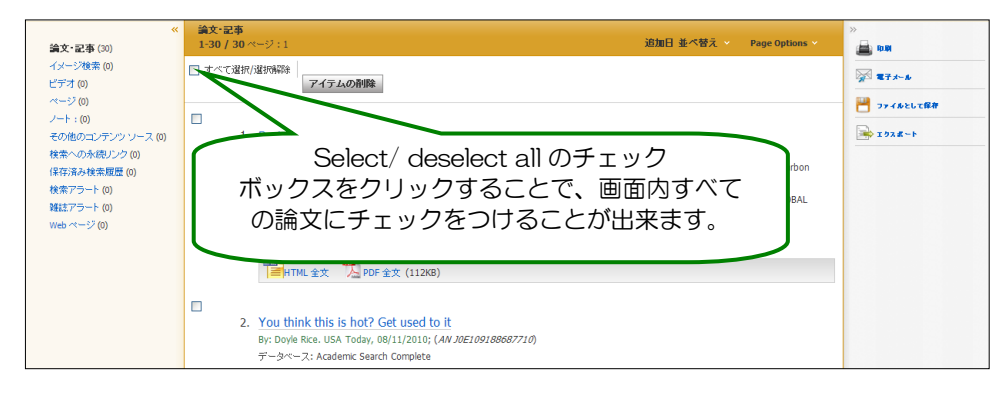

フォルダに加えた論文・記事がリストになって出てきますので、印刷、E-mail、保存、引用、エクスポートしたい<u>論文タイトルの横に表示されているチェックボックスにチェックを付けてから</u>、それぞれのアイコンをクリックして下さい。(後の手順は、A で示したものと同じです)

この時点で必要がない論文・記事は<u>論文タイトル横のチェックボックスにチェックをつけて</u>から、Delete Items [**アイテムの削除] ボタン**をクリックすることで、リストから除外できます。

また、フォルダ内にある全てのアイテムを消去するには、Select / deselect all [**すべて選択/選択解除**] の チェックボックスにチェックをつけてから、Delete Items [**アイテムの削除] ボタン**をクリックします。

(注意)

- ◆ PDFのページイメージを保存・印刷するには、<u>そのファイルを開いてから</u>Adobe ® Reader®の機能を 使って保存・印刷して下さい。「右クリック→対象をファイルに保存」では保存できませんので、ご注 意下さい。(HTMLファイルの場合は可能となります。)
- ◆ フォルダ内に保存したデータは、ログアウトと共に消失します。
   ログアウト後もデータを保存しておきたい場合は、「My EBSCO host」アカウントを作成(→p.47)
   して下さい。
- ◆ EBSCO 社以外のデータベースから保存した論文・記事は、フォルダ内の Other Content Sources[その他の コンテンツソース]に保存されています。

### 8-2. 引用形式を参照する:Cite 機能

マニュアルの記載・掲載されている画像は、全て作成時点でのものとなっています。ご利用のデータベース・および設定、 また更新のタイミングによっては、実際の画面周りの仕様が異なる場合がございますので、ご了承下さい。

検索した文献情報を、MLA や APA などの引用文献形式に従って表示させる機能です。

Cite[引用] をクリックして下さい。AMA (American Medical Association)、APA (American Psychological Association)、Chicago/Turabian: Author-Date、Chicago/Turabian: Humanities、MLA (Modern Language Association)、Vancouver/ICMJE が定める書式に沿って出力された書誌情報が、リスト(下図)になって表示されます。

| 引用形式                                      | · · · · · · · · · · · · · · · · · · ·                                                                                                    | 出力された引用形式を、ブラウザのコピー・ペースト機能で                                                             |
|-------------------------------------------|----------------------------------------------------------------------------------------------------|-----------------------------------------------------------------------------------------|
| メモ : 手順 ( EBSCO サポー<br>注意してください。正確な書:     | トサイト )を確認して、使用する前に必要な修正を加えます。 個人名、大文字の使用、および日付には特に<br>式読定と句読法のガイドラインについては、必ず図書館の資料を参考にしてください。                                                                     |                                                                                         |
| AMA<br>(American Medical<br>Assoc.)       | 参考リスト<br>Ferron K. Chris Impey. Astronomy [serial online]. May 2010;38(5):12. Available from: Academic Search<br>Complete, Ipswich, MA. Accessed August 12, 2010. | また、画面底の Export to Bibliographic Management<br>Software [ <b>書誌管理ソフトウェアにエクスポート</b> ]リンクを |
| APA<br>(American Psychological<br>Assoc.) | 参考文献<br>Ferron, K. (2010). Chris Impey. <i>Astronomy, 36</i> (5), 12. Retrieved from Academic Search Complete<br>database.                                        | クリックすると、Export 画面(→p.26)に移動します。                                                         |
| Chicago/Turabian:<br>Author-Date          | 多考リスト<br>Ferron, Karri. 2010. "Chris Impey." <i>Astronom</i> y 38, no. 5: 12. <i>Academic Search Complete</i> , EBSCO <i>host</i><br>(accessed August 12, 2010).  | 画面底部の Close[ <b>閉じる]リンク</b> をクリックするか、もしく                                                |
| Chicago/Turabian:<br>Humanities           | 書註<br>Ferron, Karri. "Chris Impey." <i>Astronom</i> y 38, no. 5 (May 2010): 12. <i>Academic Search Complete,</i><br>EBSCO <i>host</i> (accessed August 12, 2010). | は画面右上の×ボタンをクリックすると、画面が閉じます。                                                             |
| MLA<br>(Modern Language<br>Assoc.)        | 引用作品<br>Ferron, Karri. "Chris Impey." <i>Astronom</i> y 38.5 (2010): 12. <i>Academic Search Complete</i> . EBSCO. Web. 12<br>Aug. 2010.                           |                                                                                         |
| Vancouver/ICMJE                           | 等考文献<br>Ferron K. Chris Impey. Astronomy [serial on the Internet]. (2010, May), [cited August 12, 2010]; 38(5):<br>12. Available from: Academic Search Complete.  |                                                                                         |
| 書誌管理ソフトウェアにエクス<br>間にあ                     | ボート (EndNote, ProCite, Reference Manager, RefWorks, BibTeXなど)                                                                                                    |                                                                                         |

27

## 8-3. 論文にメモを付ける: Create Note 機能

マニュアルの記載・掲載されている画像は、全て作成時点でのものとなっています。ご利用のデータベース・および設定、 また更新のタイミングによっては、実際の画面周りの仕様が異なる場合がございますので、ご了承下さい。

検索した論文に、メモを付すことが出来ます。 (※ EBSCO 社のデータベースから得られた情報にのみ有効です)

論文・記事を開いた画面から、 🤷 Create Note[ノートの作成] を クリックして下さい。入力画面(右)が立ち上がります。

Note:の枠に、任意の内容を入力し、Save [保存]をクリックして下さい。 なお、枠内には 4,000 字まで入力することができます。

| ノートの作成 🥑                                                                   |
|----------------------------------------------------------------------------|
| これらのノートを今後のセッションで使用できるように係存<br>しておくには、サイン インする必要があります。                     |
| Note Title:                                                                |
| Untitled (created 2010-08-13 4:11 AM)                                      |
| Note: B I U                                                                |
|                                                                            |
| 保存 キャンセル                                                                   |
| "Chris Impey."                                                             |
| Ferron, Karri <i>Astronom</i> y, May 1, 2010, 38, 12, 0p;<br>(AN 48625012) |

9. 雑誌名から検索する: Publications (出版物)検索

マニュアルの記載・掲載されている画像は、全て作成時点でのものとなっています。ご利用のデータベース・および設定、 また更新のタイミングによっては、実際の画面周りの仕様が異なる場合がございますので、ご了承下さい。

ご利用のデータベースに収録されている全ての出版物が、アルファベット順にリスト化されています。 あらかじめ出版物名が分かっている際は、この検索方法を使うと効率良く検索ができます。

Note:

- EBSCO 社のデータベースのみ利用可能な機能です
- 下記は <u>Academic Search Complete</u>の画面例です。選択したベータベースによっては、画面仕様が 異なる場合や、機能そのものがご利用できない場合があります。
- 1. 検索画面の上部、青色のバー内から Publications [出版物]をクリックして下さい。 (出版物検索が可能な EBSCO 社のデータベースが複数含まれている場合は、出版物検索を行いたい データベース を選択して下さい)

新規検索(出版物)サブジェクト用語 引用文献 その他

 2. 検索画面(次ページ図)に移動後、A~Z(雑誌名がアルファベット順で表示)リストの中から検索したい 出版物を選んでボックスにチェック(複数選択可)を入れます。

Add[追加]をクリックすると、出版物の名称が検索式として反映されますので、通常の検索と同様に Search [検索] ボタンをクリックし、検索を行って下さい。

| 新規検索 サブジ                           | フェクト用語 出版物 画像 その他 サイン・イン  🧰 フォルダ ユーザー読定 言語 新機能 ヘルヺ 終7                                                                                                    |
|------------------------------------|----------------------------------------------------------------------------------------------------|
|                                    | R茶中:Academic Search Complete, 次のすべてを表示:   データベース選択 »<br>JN "Fabula")<br>を本模示   詳細検索   ビンニマル 使常   検索規数                                                                 |
| 出版物                                |                                                                                                    |
| 検索中: Aca<br>「<br>③ アルファ・<br>ページ:前へ | ademic Search Complete Publications<br>検索<br>ペット順 〇 サゴジェクトおよび説明別 〇 単語を含む<br>、   次へ   4 AVCDEFGHIJKLMNOPQRSTUVWXYZ ▶                                                   |
| 必要なタイトルに                           | チェックを付ける 道知                                                                                                    |
|                                    | Fabuta<br>ATEレコード: 03/01/2003 to present; 全文: 03/01/2003 to present (with a 12 Month delay)<br>"Full text delay due to publisher restrictions ("embargo")<br>劉 PDF 全文 |
|                                    | Facial Plastic Surgery<br>書註レコード: 02/01/2007 to present                                                                                                    |

3. また、出版物のタイトルなどから検索する場合は、検索ボックス(下図太枠)内に、検索したい出版物の キーワードを入力し、Browse[検索]ボタンをクリックして下さい。

この時、Alphabetical [アルファベット順]、By Subject & Description[サブジェクトおよび説明別]、Match any words [単語を含む]のいずれかを選択することによって、検索モードが切り替わり、リストアップされる出版物が変わります。

| 出版物     |                                                                             |
|---------|-----------------------------------------------------------------------------|
| 検索中: A  | cademic Search Complete Publications                                        |
| ③ アルファ  | マペット順 〇 サブジェクトおよび説明的 〇 単語を含む                                                |
| ページ:前   | <b>\ \ 次</b> \ <b>A B C D E F G H I J K L M N O P Q R S T U V W X Y Z ▶</b> |
| 必要なタイトル | にチェックを付ける 「追加」                                                              |
|         | I + A: Investigación + Acción                                               |
|         | 書誌レコード: 01/01/2006 to present; 全文: 01/01/2006 to present                    |
|         | 1월 PDF 全文                                                                   |

雑誌名のリンクをクリックすると、各雑誌の詳細情報(下図参照)を見ることができます。 右脇には、データベース内に収録されている巻号が年代別にまとめられていますので、年代をクリックして 特定の巻・号を探すことが出来ます。

| 出版物                         |                                                                                                    | アラート / 保存 / 共有 🔻          |
|-----------------------------|----------------------------------------------------------------------------------------------------|---------------------------|
| ∢前のレコード                     | 次のレコード・                                                                                                    | この出版物内での検索                |
| 次の出版物の詳細:<br>タイトル:<br>ISSN: | "AANA Journal"<br>AANA Journal<br>0094-6354                                                                                                    | すべての号<br>+ 2010<br>+ 2009 |
| 出版社情報:                      | American Association of Nurse Anesthetists<br>222 South Prospect Avenue<br>Park Ridge Illnois 60068<br>ここから、特定の                                          | + 2008<br>+ 2007          |
| 書詰レコード:<br>全文:              | 02/01/2001 to present巻・号を探すことが02/01/2001 to presentできます。                                                                                                 | + 2005<br>+ 2004          |
| この出版物へのリ<br>ンク:             | http://search.ebscohost.co                                                                                                    | + 2003<br>+ 2002          |
| 出版物タイブ:<br>サブジェクト:          | Academic Journal Medical Sciences; Nursing                                                                                                    | + 2001                    |
| L兑8月:                       | Peer-reviewed coverage of the science of anesthesia delivery, including issues, ideas, and innovations that advance the<br>practice of nurse anesthesia. |                           |
| 出版社の URL:<br>頻度:            | http://www.aana.com<br>6                                                                                                    |                           |
| 査読:                         | Yes                                                                                                    |                           |
|                             |                                                                                                    |                           |

### 10. 論文の主題から検索する: Subject Terms (サブジェクト用語)検索

マニュアルの記載・掲載されている画像は、全て作成時点でのものとなっています。ご利用のデータベース・および設定、 また更新のタイミングによっては、実際の画面周りの仕様が異なる場合がございますので、ご了承下さい。

#### Note:

- EBSCO 社のデータベースのみ利用可能な機能です
- 下記は Academic Search Complete の画面例です。選択したベータベースによっては、画面仕様が 異なる場合や、機能そのものがご利用できない場合があります。
- 画面上部にある青色のバー内から Subject Terms [サブジェクト用語] をクリックして下さい。
   (サブジェクト用語検索が可能な EBSCO 社のデータベースが複数含まれている場合は、サブジェクト用語検索を 行いたいデータベースを選択して下さい)

新規検索|出版物(サブジェクト用語)引用文献|その他|

2. 検索画面に移行後、検索ボックス(下図太枠)にサブジェクト/キーワードを入力し、Browse[検索]をクリックして下さい。この時、Term Begins With [文頭一致]、Term Contains [含む]、Relevancy Ranked [関連度ランク]のいずれかを選択することによって、検索モードが切り替わり、リストアップされるサブジェクト用語が変わります。

| 主題 (サブジェクト)              | 場所 人物                           |  |
|--------------------------|---------------------------------|--|
| <b>検索中:</b> Academic Sea | ch Complete Subject Terms<br>検索 |  |
| ◉ 文頭→致 🔘 含               |                                 |  |

 検索結果が表示されたら、検索に用いたいサブジェクト用語の横にあるチェックボックスにチェックを入れ(複数 選択可)、Add[追加]をクリックして下さい。選択したサブジェクト用語が、検索式として反映されます。あとは、 通常の検索と同様に Search [検索] ボタンをクリックし、データベース内の検索を行って下さい。

| 新規検索 サブジェクト用語 出版物 画像  その他                                                                                                    | サイン イン 🛃 フォルダ ユーザー設定 📑 語 | 新機能!  ヘルブ  終了 |
|----------------------------------------------------------------------------------------------------|--------------------------|---------------|
| 検索中:Academic Search Complete, 次のすべてを表示:       データベース選択 >         DE "EDUCATION"       検索 クリ         麦本検索   詳細秋年   ビジュアルW空   検索短盤       2         主国 (サブジェクト) 場所 ムム       検索中:Academic Search Complete – Skelect Terms         「       検索         ② 文頭一政 () 含む () 団違虫ランク         本 ジェジェジャ したの | J7                       |               |
| 用語を選択し、次の条件で検索に追加する: OR 💌 <sup>18</sup> 加                                                                                                    | 拉張                       |               |
| (用語をクリックすると、詳細が表示されます)                                                                                                    |                          |               |
|                                                                                                    |                          |               |
| DUCATION & anthropology Une EDUCATIONAL anthropology                                                                                                    |                          |               |
| EDUCATION & archives Use ARCHIVES & education                                                                                                    |                          |               |

また、サブジェクト用語同士をドロップダウン・メニューの AND/OR/NOT で組み合わせ、検索の幅を 限定・拡張をすることもできます。 さらに、サブジェクト用語のリンクをクリックすることで、その用語の詳細を見ることが出来ます。詳細画面 には、そのサブジェクト用語の意味、狭義語・広義語などの情報が表示されています。 この検索結果の中にある必要な用語をチェック選択する(複数の場合は AND/OR/NOT で結んで繋ぐ)ことに よって、さらに限定・拡張された検索が可能となります。

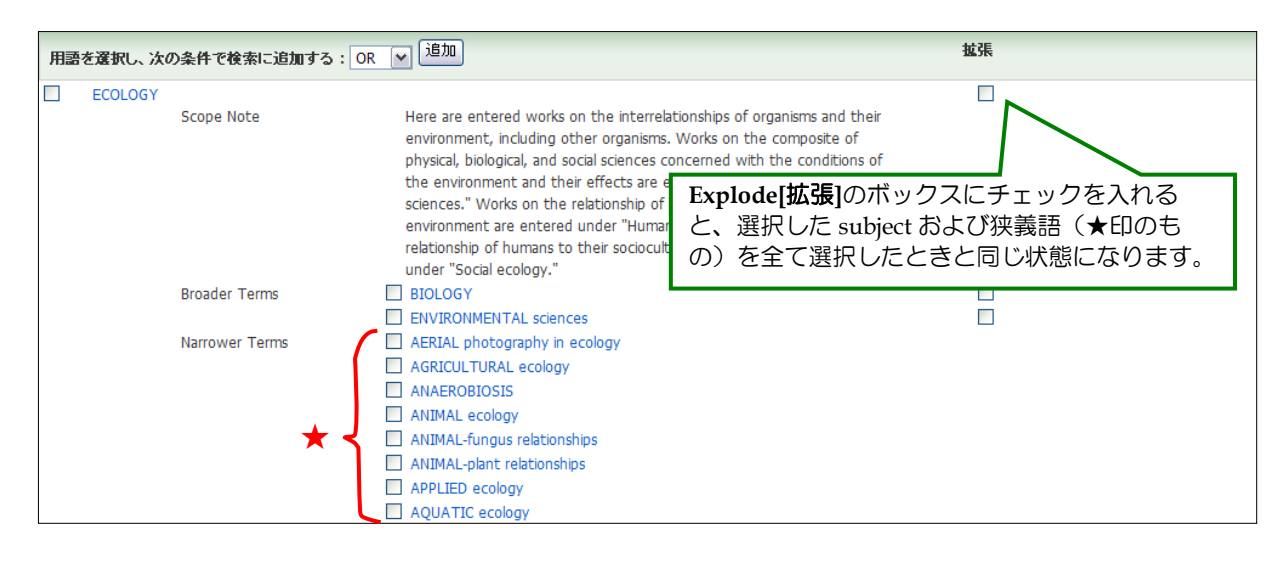

## 11. 部分的な情報で検索する: Citation Matcher

マニュアルの記載・掲載されている画像は、全て作成時点でのものとなっています。ご利用のデータベース・および設定、 また更新のタイミングによっては、実際の画面周りの仕様が異なる場合がございますので、ご了承下さい。

Citation Matcher とは、手元にある情報が、雑誌名/論文名のみの場合や、号数・論文のページ数のみ など、限られている場合でも、求める雑誌記事・書誌情報を効率よく検索することが出来る機能です。

Note:

- EBSCO 社のデータベースのみ有効です
- 下記は Academic Search Complete の画面例です。選択したベータベース/設定によっては、画面仕様 が異なる場合や、機能そのものがご利用できない場合があります。
- 1. 検索画面の上部、青色のバー内 More[その他] から、Citation Matcher をクリックして下さい。

| 新規検索 | 主題 (サブジェクト) | 出版物 | 画像 | その他              |   |
|------|-------------|-----|----|------------------|---|
|      |             |     |    | 記述対象の人名          |   |
|      |             |     | (  | Citation Matcher |   |
|      |             |     |    | インデックス検索         | • |

 2. 検索画面(次ページ図)に移動後、Publication【出版物】・Date【日付】・Volume【巻】・Issue【号】 Start Page【開始ページ】・Author【著者】・Title【タイトル】・Accession Number【登録番号】の各 項目のうち、手元にある情報(<u>全て入力する必要はありません</u>)を入力し Search【検索】ボタンをクリック します。

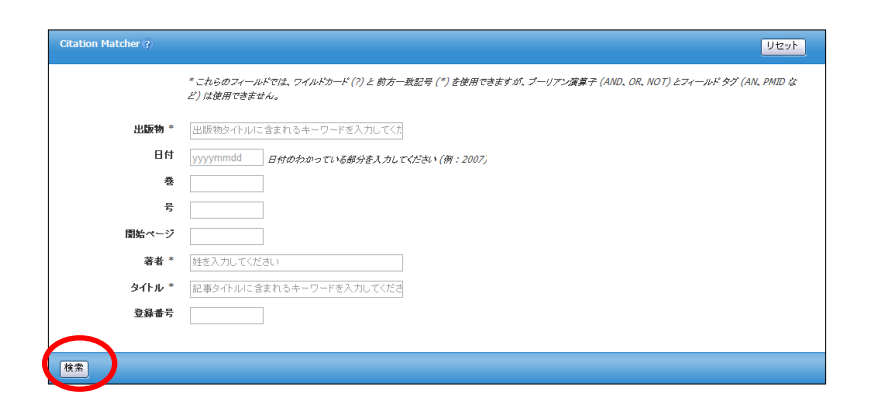

6. 検索結果一覧が表示されます。
 あとは、通常の検索をした時と同じ手順で、求める論文の情報をご確認下さい。

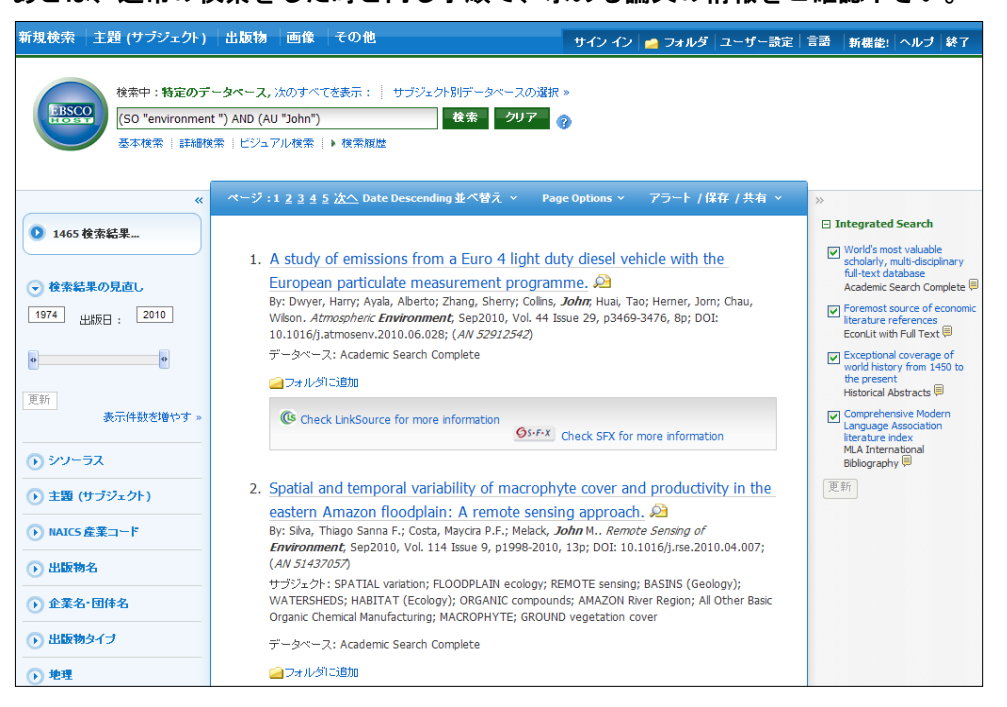

## 12. Journal Alert の設定

マニュアルの記載・掲載されている画像は、全て作成時点でのものとなっています。ご利用のデータベース・および設定、 また更新のタイミングによっては、実際の画面周りの仕様が異なる場合がございますので、ご了承下さい。

指定した出版物の情報に更新があった場合、メールや RSS でおしらせを配信することができる機能です。

Note:

- EBSCO 社のデータベースのみ有効です
- Journal Alert の設定には個人アカウントが必要となります。まず「17.個人アカウント<My EBSCOhost>の 設定」(→p.47)を参照して、設定してください。

Journal Alert を設定するには、「9. Publications(出版物)検索」<p.28>でアラートを設定したい Journal を検 索し、各雑誌詳細情報画面の右端に表示される Alert /Save/Share [アラート/保存/共有] をクリックして下さい。 雑誌情報のアラート作成/RSS フィード作成などを行うウィンドウが開きます。

| 出版物     |                                                                                                    |                                                                                                    | アラート / 保存 / 共有 > |
|---------|----------------------------------------------------------------------------------------------------|----------------------------------------------------------------------------------------------------|------------------|
| ∢前のレコー  | ド│次のレコード→                                                                                                    |                                                                                                    | この出版物内での検索       |
|         |                                                                                                    | アラート / 保存 / 共有                                                                                                    |                  |
| 次の出版物の  | 詳細: "Foreign Affairs"                                                                                                  | Create an alert:                                                                                                    | すべての号            |
| ቃイトル:   | Foreign Affairs                                                                                                    |                                                                                                    | + 2010           |
| ISSN:   | 0015-7120                                                                                                    | E-mail Alert 🔊 RSS フィード                                                                                                  | + 2009           |
| 出版社情報:  | Foreign Affairs                                                                                                    | パーマリンクを使用:                                                                                                    | + 2008           |
|         | 58 East 68th Street<br>New York New York 10021                                                                         | 検索する永続リンク (コピーして貼り付け)                                                                                                    | + 2007           |
|         |                                                                                                    | http://search.ebscohost.com/login.aspx?direct=tr                                                                         | + 2006           |
| 書誌レコード: | 09/15/1922 to present                                                                                                  |                                                                                                    | + 2005           |
| 全文:     | 09/15/1922 to present                                                                                                  | 🖸 Bookmark 🛛 🚽 🧲 🚮 💐 🔯 🥹                                                                                                 | + 2004           |
| この出版物へ  | http://search.ebscohost.co                                                                                             |                                                                                                    | + 2003           |
| のリンク:   | 🖸 BOOKMARK 📲 👷 💐                                                                                                    |                                                                                                    | + 2002           |
| 出版物タイブ: | Academic Journal                                                                                                    |                                                                                                    | + 2001           |
| サブジェクト: | Defense & Military; Environmental Studies; Politics, Gove<br>Nature & the Environment; Politics & Political Science; P | ernment & International Relations; History; International R<br>Public Administration; Sociology; Sociology & Social Work | elations; + 2000 |
| 説明:     | Reviews current events as they affect US relations wor                                                                 | ldwide, focusing on international, political, commercial and                                                             | cultural + 1999  |
|         | relations.                                                                                                    |                                                                                                    | + 1998           |

### A. E-mail アラートの作成

おしらせを、任意の E-mail アドレス(複数可)に配信する設定を行います。

1. Create an alert の項目にある E-mail Alert をクリックして下さい。 アラート設定の画面(下記)が開きます。

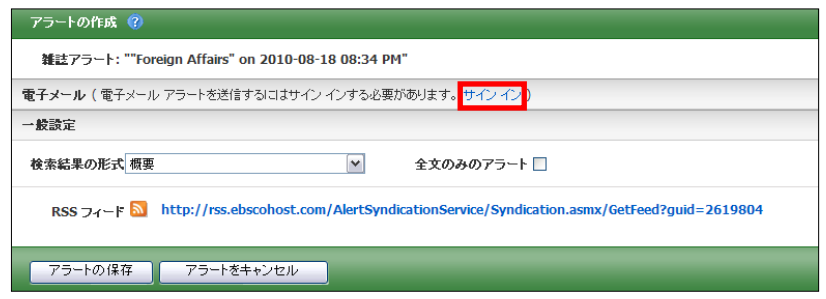

※ 電子メールでのアラート配信には、My EBSCOhost へのログインが必須となります。画面上部に ある Sign In [サインイン]のリンク(赤枠)をクリックして下さい。

(既に MyEBSCOhost にログインしている場合には、この画面は表示されず、手順3へスキップします)

 MyEBSCOhost のログイン画面が表示されますので、設定した User Name[ユーザー名]と Password[パスワード]を入力して、 Login[ログイン]をクリックします。 (→「17. 個人アカウントの設定」<p.47>参照)

| サクイン                                                                                                    |                                                                                                    |                   |  |  |
|----------------------------------------------------------------------------------------------------|----------------------------------------------------------------------------------------------------|-------------------|--|--|
| アカウントの新規作成   バスワードを忘れた場合   ユーザー名とバスワードを忘れた                                                                                              | た場合                                                                                                    | チャージ・バック アカウントの作成 |  |  |
| 2-ザーを<br>バスワード<br>ログイン<br>ビ マイ EBSCO <i>host</i> からユーザー設定を読み込む:<br>アカウントを更新すなには、ビニユーザー名と) (スワードを<br>入力し、「アカウントの更新」をジレックします。<br>アカウントの更新 | サインイン<br>個人のマイ EBSCOAdst アカウンドにアクセスするはは、サインインにます。<br>このアカウンド で可能以特性は大のとおりです。<br>・ エーザー 設定営業存する<br>・ フォルダを使って調査成果を整理する<br>・ フォルダを使って調査成果を整理する<br>・ アオルダを使って調査成果を整理する<br>・ 他のユーザーのフォルダを表示する<br>・ 体表型医学体存みよび和学する<br>・ 電子メール アラートもよびはまたは KSS フィードを作成する<br>・ 保存した調査結果へのリモート アクセスを取得する |                   |  |  |
|                                                                                                    |                                                                                                    |                   |  |  |

ログインすると Journal Alert の設定画面(下)が表示されます。
 次ページにあげた各種項目を入力し、アラートを作成してください。

| アラートの作成 🕜                                          |                                                    |
|----------------------------------------------------|----------------------------------------------------|
| 雑誌アラート: ""Foreign Affairs" on 2010-08-18 08:37 PM  |                                                    |
| 電子メール                                              |                                                    |
| サブジェクト EBSCO アラート: Foreign Affairs                 | アドレスを受信者か 📃<br>ら厚す                                 |
| 電子メールの送信 epalerts@epnet.com<br>者                   | 電子メールの書式 ③ ブレーン テキスト 〇 HTML                        |
| 電子メールの受信<br>者                                      | 電子メールの内容 🔘 目次へのリンク 💿 各記事へのリンク                      |
| 複数のメールアドレスに送信する場合は、セミコロンで<br>区切ります。                |                                                    |
| 電子メール アラートを受信しない場合は、 [電子メール<br>宛先] フィールドをブランクにします。 |                                                    |
| 一般設定                                               |                                                    |
| 検索結果の形式概要                                          | 全文のみのアラート 🗌                                        |
| RSS フィード 🔕 http://rss.ebscohost.com/AlertSyndic    | ationService/Syndication.asmx/GetFeed?guid=2619805 |
| アラートの保存 アラートをキャンセル                                 |                                                    |

■ Subject [サブジェクト]: アラートメールの件名になります。任意の件名を入力して下さい。(日本語入力可)

- E-mail from[電子メールの送信者]:
   メールの[送信者](差出人)フィールドに入るアドレスを入力して下さい。
   (※ デフォルトでは、epalerts@epnet.comが入力されています)
- E-mail to [電子メールの受信者]: アラートの受信を希望するメールアドレスを記入します。(複数のメールアドレスに受信を希望する場合は、それぞれのメールアドレスを「;」【セミコロン】を使って分けてください)
- Hide addresses from recipients[アドレスを受信者から隠す]: チェックをつけると、入力した電子メールアドレス(宛先・差出人)を隠すことが出来ます。
- E-mail format[電子メールの書式]: Plain Text [プレーンテキスト]か HTML を選択します。
- E-mail contains [電子メールの内容]: Link to table of contents [目次へのリンク]を含むか、Link to individual articles[各記事へのリンク]を 含むか選択します。

■ General Settings[一般設定]:

- Results format [検索結果の形式] アラート結果の表示形式を、Brief[概要] ・ Detailed[詳細] ・ Bibliographic Manager[書誌マネージャー]から選択して下さい。
- Alert on full text only[全文のみのアラート] アラートの対象を全文情報にのみ限定します
- 4. 最後に Save Alert[アラートの保存]をクリックして下さい。

※ 設定画面底部にある Advanced Settings[詳細設定]のリンクをクリックすると、更に詳細な設定を行うことが出来ます。この画面で設定できる項目は、下記の通りです。

| フォルダ リスト                 |                                                                                                    |  |
|--------------------------|----------------------------------------------------------------------------------------------------|--|
| 次のフィールドに情報を入力してください。次の雑組 | か)最新号が利用可能になると、電子メール)動成FEBSCOhost 送信されます。 "Foreign Affairs" on 2010-08-13 05:42 AM                                       |  |
| アラート名                    | "Foreign Affairs" on 2010-08-13 05:42 AM                                                                                 |  |
| fuite                    | 8/13/2010                                                                                                    |  |
| データペース                   | Academic Search Complete                                                                                                 |  |
| インターフェイス                 | EBSCOhost                                                                                                    |  |
| アラート実行期間                 | 6か月 🛩                                                                                                    |  |
| アラートのオプション               | アラー44県の市沢<br>◎ 暦頁 ○ 281日 ○ 春江マネージャー<br>                                                                                  |  |
|                          | Elessions(の)/20人を図解解が構成、記録/3万つ時間<br>目金文のみのアラート                                                                           |  |
| 電子メールのプロパティ              | ○すべてのアラートと連加を電子メールで知らせる<br>○ Prix:過知の発音ナメールで知らせる<br>◎ 管子メールは、(1950 DA)<br>電子メール アFUス (電子メールアFU-Zが採動ある集合はセビニエンで区 切って(だ及い) |  |
|                          | □ 7FL/2世活者から様す<br>サブジェクト<br>EBS00 79 → I: Foreign Affairs                                                                |  |
|                          | 94hi/                                                                                                    |  |
|                          | 電子メールの(逆信者)7PFレス<br>epaintridepent.com                                                                                   |  |
|                          | 電子メールの結果書式<br>・<br>ジナレーン テキスト 〇HTML                                                                                      |  |
|                          | ○EBSCO/bastの目次ページへのバンク ⑨ 電子メール メッセージに埋め込まれる論文・記事リンク                                                                      |  |
|                          | 電子/                                                                                                    |  |
| (保存) キャンセル               |                                                                                                    |  |

■ Run Alert for [アラート実行期間] アラートを実行する期間を1ヶ月・2ヶ月・6ヶ月・1年から選びます。

■ Alert Options [アラートのオプション]

- Alert results format [アラート結果の形式]:アラート結果の表示形式(Brief [概要]/ Detailed[詳細] / Bibliographic Manager [書誌マネージャー])を選びます。
- Limit EBSCOhost access to only the articles sent [EBSCOhost のアクセスを送信済み論文・ 記事だけに限定]: EBSCOhost のアクセスを、送信済み論文・記事だけに限定します。
- Alert on full text only[全文のみのアラート]: 全文記事についてのみ、アラートを行います。

■ E-mail properties[電子メールのプロパティ]:電子メールのプロパティを、下記から選択して決定します。

- E-mail all alerts & notices [すべてのアラートと通知を電子メールで知らせる]
- E-mail only creation notice [作成通知のみ電子メールで知らせる]
- No-Email (RSS only) [電子メールなし(RSS のみ)]
- E-Mail Address [電子メールアドレス]: アラート受信を希望するメールアドレスを記入します。(複数のメールアドレスに受信を希望する場合は、それぞれのメールアドレスを「;」【セミコロン】を使って分けてください)
- Hide addresses from recipients [アドレスを受信者から隠す] チェックをつけると、入力した電子メールアドレス(宛先・差出人)を隠すことが出来ます。
- Subject [サブジェクト]:任意の件名を付けます(日本語入力可)。
- Title [タイトル]:任意の表題を付けます(日本語入力可)。
- E-mail [from] address [電子メールの[送信者]アドレス]:電子メールの「差出人」欄に表示される アドレスを入力します。
- E-mail Results format [電子メールの結果書式]: Plain Text[プレーンテキスト]か HTML を選択 します。

- Link to TOC page on EBSCOhost [EBSCOhost **の目次ページへのリンク**]: この項目にチェックを付けると、<u>目次ページ</u>へのリンクが付きます。
- Article links embedded within the e-mail message [電子メールメッセージに埋め込まれる論文・ 記事リンク]:この項目にチェックを付けると、送信されるメールにリンクを埋め込んだものが付きます。
- Include in e-mail [電子メールでの検索対象];
   Query [クェリー] =自動検索の内容がメールに含まれて送信されます。
   Frequency [頻度] =自動検索の頻度がメールに含まれて送信されます。

最後に Save[保存]をクリックすれば、Journal Alert 設定が完了します。

#### B. RSS フィードとしてアラートを設定する

 Create an alert の項目にある RSS Feed [RSS フィード]をクリックして下さい。 アラート設定の画面(下記)が開きます。

RSS Feed[RSS フィード]の項目に表示されているアイコン・URL を使って、設定を行って下さい。 (※ お使いのブラウザによって、設定の方法は異なります)

| アラートの作成 🕐                                                                                         |  |  |
|---------------------------------------------------------------------------------------------------|--|--|
| 雑誌アラート: ""Foreign Affairs" on 2010-08-18 08:42 PM"                                                |  |  |
| 電子メール(電子メール アラートを送信するにはサイン インする必要があります。サイン イン)                                                    |  |  |
| 一般設定                                                                                              |  |  |
| 検索結果の形式 概要                                                                                        |  |  |
| RSS フィード 🔕 http://rss.ebscohost.com/AlertSyndicationService/Syndication.asmx/GetFeed?guid=2619811 |  |  |
| アラートの保存 アラートをキャンセル                                                                                |  |  |

※ RSS フィードを設定する場合、My EBSCOhost へのログインは必須ではありません。

例1)Internet Explorer 7 以上をお使いの方:以下の手順で設定を行って下さい。

1. RSS Feed [RSS フィード] の項目に表示されているアイコン/URLをクリックすると、RSS 登録画面 (下図)が立ち上がります。

| <sup>™</sup> Foreign Affairs <sup>™</sup> on 2010-08-18 08:42 PM<br><b>頻繁に更新されるコンテンツを含むフィードを表示しています。</b> フィードを構読すると、そのフィードは Common Feed List に追加されます。フィ<br>ードからの更作情報は 自動的にコンピューターによりフロードをれて、 hternet Explorer や 他のプログラムで表示することができます。フィードこつい<br>での手は電気不可よす。<br>� このフィードを iGoogle に追加<br>� Google リーダーでこのフィードを登録する<br>� このフィードを構読する | 表示<br>● すべて<br>並べ替え:<br>▼ 日付<br>今イトル<br>作成者 | 101 / 101 |
|----------------------------------------------------------------------------------------------------|---------------------------------------------|-----------|
| Fear and Loathing in Nairobi                                                                                                    |                                             |           |
| Foreign Affais (D7/01/2010<br>(AN 51485244)<br>Academic Search Complete                                                                                                    |                                             |           |
| Mugabe Über Alles.                                                                                                    |                                             |           |
| Rotberg, Robert I. 🥠                                                                                                    |                                             |           |
| Foreign Affairs; 07/01/2010<br>(Alk 51 485280)<br>Academic Search Complete                                                                                                    |                                             |           |

 2. 画面上部にある、「このフィードを購読する」リンクをクリックすると、「このフィードの購読」 ウィンドウ(次ページ参照)が表示されます(①)。内容を確認し、適当な名前を入力したら、 「購読」ボタンをクリックして下さい(②)。 Internet Explorer 搭載の RSS バーに、当該雑誌の RSS フィードが登録されます(③)。

| 🏈 "Foreign Affairs" on 2010-08-18 08:42 PM - Windows Internet Explorer                                                                                                    |                                                           |
|----------------------------------------------------------------------------------------------------|-----------------------------------------------------------|
| 🚱 🕞 🖉 http://rss.ebscchost.com/AlertSyndicationService/Syndication.asmx/GetFeed?guid=2619811                                                                                                    | le 🖉 🖓 🔹                                                  |
| ファイル(ア) 編集(2) 表示(3) お気に入り(4) ツール(1) ヘルブ(4)                                                                                                    |                                                           |
| × Google キーワードを入力して検索 34株*・4 編 シュス またす M ・ バット ロンダー Google Earth オカンギャリー 編訳 オのブラグブロウホー PaceFank 35 +                                                                                                    | ☆<br>強調表示 設定 * ● chery1 *                                 |
| 🚖 お気に入り 🛛 🖕 🏈 おすすめサイト・ 👃 livedoor 🎦 スペースアルク 🙋 本日のおすすめアドオン × 📶 HotMail の無料サービス                                                                                                    |                                                           |
| 🙆 - 10-2 of Mallet                                                                                                    | ページ(P)・ セーフティ(S)・ ツール(D)・ 🔞・ *                            |
| by Carbon Control Control C | 表示 101 / 101<br>● すべて 101<br>並べ替え:<br>● 日付<br>タイルル<br>作成者 |

- **例2)** Internet Explorer 7以下、もしくは他のブラウザをお使いの方:
  - ※ あらかじめ、ブラウザで RSS バーが使えるよう、ダウンロードして頂く必要があります。
     (ダウンロード/フィード登録の手順は、それぞれのマニュアルに従って下さい。)
- Create an alert の項目にある RSS Feed [RSS フィード]をクリックして下さい。アラート設定の画面(下記)が開きます。

| 7ラートの作成 😲                                                                                         |
|---------------------------------------------------------------------------------------------------|
| 検索アラート: "global warming on 2010-08-18 09:07 PM"                                                   |
| 電子メール(電子メール アラートを送信するにはサイン インする必要があります。 サイン イン)                                                   |
| 一般設定                                                                                              |
| 頻度 1日に1回 ♥ 次の期間内に出版 1年 ♥<br>された論文・記事:                                                             |
| 検索結果の形式 概要                                                                                        |
| RSS フィード 🔊 http://rss.ebscohost.com/AlertSyndicationService/Syndication.asmx/GetFeed?guid=2619825 |
| アラートの保存 アラートをキャンセル                                                                                |

2. ダウンロードしたリーダーのマニュアルに従って、ウィンドウ内の RSS Feed [RSS フィード]に表示さ れている URL を、リーダーに読み込ませて下さい。

## 13. 検索履歴の保存

マニュアルの記載・掲載されている画像は、全て作成時点でのものとなっています。ご利用のデータベース・および設定、 また更新のタイミングによっては、実際の画面周りの仕様が異なる場合がございますので、ご了承下さい。

- ★ 検索履歴の保存には個人アカウントが必要となります。まず「17.個人アカウント<My EBSCOhost>の設定」(→p.47)を参照して、設定してください。
- 1. Basic / Advanced Search で検索を行い、検索画面で、または検索結果一覧画面で、Search History [検索履歴]リンクをクリックして下さい。

|       | 検索中:総合分野,次のすべてを表示: サブジェクト別デー                       | -タベースの選択 »       |
|-------|----------------------------------------------------|------------------|
| EBSCO | rain forest<br>▶ 検索オブション   基本検索   詳細検索   ビジュアル検索 ( | 検索 クリア ?<br>検索履歴 |

2. 検索ボックスの下部分に、検索履歴の一覧が表示されます。 検索履歴を保存するには、Save Searches/Alerts [検索履歴/アラートの保存]をクリックして下さい。

| 新規検索 | サブジ         | ェクト用語 出版物 画像                              | その他                                      | サイン イン 💼 フォルダ ユーザー設定 🛭 言語 🗌 新機能:   ヘルブ   🕫 | 終了 |
|------|-------------|-------------------------------------------|------------------------------------------|--------------------------------------------|----|
|      |             | 条中:総合分野, 次のすべてを表示<br>本検索   詳細検索   ビジュアル検索 | : サブジェクト別データベースの選択 ><br>を素 クリア<br>な 検索服歴 | 0                                          |    |
| 使来周  | ፪歴 / アラト    |                                           |                                          |                                            |    |
| 夜常   | 家履歴の日       | 刷   ඥ宗版歴の読み込み   アフ                        | ートの読み込み   <u>検索履歴/アラートの保</u> ィ           |                                            |    |
|      | すべて選        | R/選択解除 ANDを使用                             | って検索 ORを使用しても                            | 索検索結果の削除                                   |    |
|      | 検索<br>ID#   | 検索用語                                      | 検索オブション                                  | アクション                                      |    |
|      | <b>S</b> 16 | 🔊 global warming                          | <b>検索モード</b> - すべての用語に一致する項目<br>を検索      | 🔍 検索結果の表示 (210) 📝 詳細の表示 🛛 📝 編集             |    |

3. My EBSCOhost のログイン画面に移動しますので、User Name[ユーザー名]と Password[パスワード]を 入力して Login[ログイン]をクリックします。(→「17. 個人アカウントの設定」<p.47>参照)

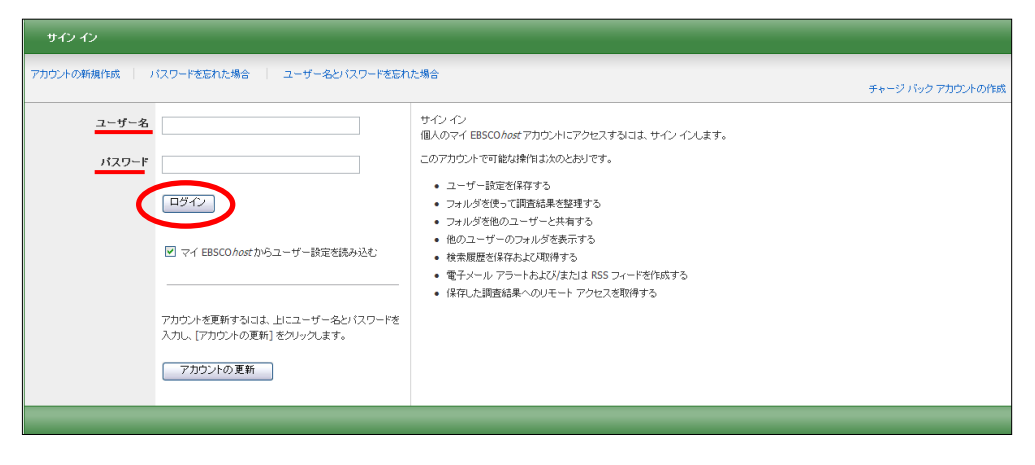

4. 画面の指示に従って検索履歴の保存を行います。下記の項目について、入力を行ってください。

| フォルダリスト |                |                                                                                                    |                                                                                                    |      |       |
|---------|----------------|----------------------------------------------------------------------------------------------------|----------------------------------------------------------------------------------------------------|------|-------|
|         | 検索履歴/アラートの名前   |                                                                                                    |                                                                                                    |      |       |
|         | 説明             |                                                                                                    |                                                                                                    |      |       |
|         | 作成日            | 8/23/2010                                                                                                    |                                                                                                    |      |       |
|         | データベース         | MLA International Bibliography<br>Academic Search Complete<br>EconLit with Full Text<br>Historical Abstracts |                                                                                                    |      |       |
|         | 検索方法           |                                                                                                    |                                                                                                    |      |       |
|         | インターフェイス       | EBSCOhost                                                                                                    |                                                                                                    |      |       |
|         | 検索履歴の保存形式      | <ul> <li>●保存済み検索履歴(永久)</li> <li>●保存済み検索履歴(一時保存、24時間)</li> <li>●アラート</li> </ul>                               |                                                                                                    |      |       |
| 保存      | キャンセル          |                                                                                                    |                                                                                                    |      |       |
| 検索履歴    |                |                                                                                                    |                                                                                                    |      |       |
| #       | クエリー           | 絞り込み/拡張                                                                                                    | 次を使用した直前の検索:                                                                                                    | 検索結果 | アクション |
| S16     | global warming | 検索モード - すべての用語に一致する項<br>目を検索                                                                                 | インターフェイス - EBSCOhost<br>検索画面 - 基本検索<br>データベース - Academic Search<br>Complete;Google Scholar;Springerink;National<br>Institute of Informatics (NII): GNii;ProQuest:<br>ProQuest Central | 210  | ☑ 編集  |

- ◆ Name of Search/Alert [検索履歴/アラートの名前]; 保存する履歴について、任意の名称を設定します
- ◆ Description [説明]; 保存する履歴について、説明を付すことが出来ます。
- ◆ Save Search As[検索履歴の保存形式]: 検索履歴を「永久的に」保存する場合は Saved Search (Permanent) [保存済み検索履歴(永久)] に、 「一時的に(24時間だけ)」保存する場合には Saved Search (Temporary, 24 hours) [保存済み検索履歴 (一時保存、24時間)]をチェックします。

最後に Save [保存]をクリックして完了です。

※ なお、過去に検索履歴を設定保存している場合には、検索履歴一覧画面上から、Retrieve Searches [検索履歴の読み込み]をクリックすることで、フォルダに保存された検索履歴を取り出すことが出来ます。 (検索履歴の読み込みには、MyEBSCOhost へのログインが必要です)

| ≪<br>⊟ 🛁 マイ フォルダ                                                       | マイ フォルダ: 保存済み検索履歴<br>1-4 / 4 ページ: 1 追加日 並べ替え × Page Options ×                                                       |
|------------------------------------------------------------------------|----------------------------------------------------------------------------------------------------|
| 論文・記事 (85)<br>イメージ検索 (0)<br>ビデオ (0)                                    | □ すべて違択/違抗部隊<br><b>アイテムの削除</b> 移動先 ▽                                                                                |
| ページ(0)<br>ノート:(1)<br>その他のコンテンツ ソース (2)<br>始末々の予修(1)(-(2))              | 1. 環境問題 1. 環境問題 - ブロリティ (没有済み検索問題 (永久)                                                                              |
| (投系・(の)ボワンク(2)<br>保存済み検索履歴(4)<br>検索アラート(0)<br>発起まアラート(3)<br>Web ページ(0) | <ul> <li>● 【日子清み技業展開の読み込み】 ● 【日子清み技業展開の読み込み】</li> <li>2.<br/>プロパティ:(投口済み技業展開(小々))</li> </ul>                        |
| ()<br>()<br>()<br>()<br>()<br>()<br>()<br>()<br>()<br>()               | <ul> <li>● 保存済み検索履歴の読み込み 2 保存済み検索履歴の編集</li> <li>□ 3 test</li> </ul>                                                 |
| a a test<br>a a F⊼ŀ<br>a a orientation                                 | ・ ブロパティ:保存済み検索服歴(永久)<br>● 保存済み検索服歴の読み込み 20 保存済み検索履歴の編集                                                              |
| 🛁 共有者 😗 🛛 🖬 😼                                                          | <ul> <li>Lest<br/>ブロパティ:保存済み検索履歴(一時保存、24 時間)         <ul> <li>● 保存済み検索履歴の読み込み 20 保存済み検索履歴の編集</li> </ul> </li> </ul> |
|                                                                        | 1-4/4×-ジ:1                                                                                                    |

※ 各検索履歴横のチェックボックスにチェックを付け、Search with AND [AND を使用して検索] もしくは、 Search with OR [OR を使用して検索] をクリックすると、各検索結果同士をかけあわせた検索を行うこと も出来ます。

| 新規検索     | サブ                                                                                                    | ジェクト用語 出版物 画           | 像 その他                               | サイン イン 📄 フォルダ ユーザー設定 🛛 言語 🏾 新楼能! ヘルブ 🕸 ア        |  |  |  |  |  |
|----------|----------------------------------------------------------------------------------------------------|------------------------|-------------------------------------|-------------------------------------------------|--|--|--|--|--|
| BBS      | 検索中:総合分野,次のすべてを表示: □ サブジェクト別データベースの進択 ≫<br>amazon and rain forest 後索 クリア ⑦<br>圣本検索   詳細検索   ビジュアル検索   マ 検索順歴 |                        |                                     |                                                 |  |  |  |  |  |
| 検索       | 履歴/ア                                                                                                    | ラート                    |                                     |                                                 |  |  |  |  |  |
| 検索履      | 歴の印                                                                                                    | 副│検索履歴の読み込み│ア          | ラートの読み込み  検索履歴/アラートの保存              |                                                 |  |  |  |  |  |
| <b> </b> | べて選択                                                                                                    | R/選択解除 AND を使用         | 乱て検索 ORを使用して検索                      | 検索結果の削除                                         |  |  |  |  |  |
|          | 検索<br>ID#                                                                                                    | 検索用語                   | 検索オブション                             | アクション                                           |  |  |  |  |  |
| ٩        | S3                                                                                                    | amazon and rain forest | <b>検索モード</b> - すべての用語に一致する項目<br>を検索 | Q 検索結果の表示(184) (注 詳細の表示 ○ 編集)                   |  |  |  |  |  |
| ₽        | S2                                                                                                    | acid rain              | <b>検索モード</b> - すべての用語に一致する項目<br>を検索 | Q 検索結果の表示(210) (注) 詳細の表示 (210) (注) 詳細の表示 (210)  |  |  |  |  |  |
|          | S1                                                                                                    | 🔊 global warming       | <b>検索モード</b> - すべての用語に一致する項目<br>を検索 | Q 検索結果の表示 (210) (注) 詳細の表示 (210) (注) 詳細の表示 (210) |  |  |  |  |  |

また、 Search History を消去する場合は、削除したい履歴のチェックボックスにチェックを入れ(複数選択可)、Delete Searches [検索結果の削除]をクリックします。

### 14. 検索履歴の編集

マニュアルの記載・掲載されている画像は、全て作成時点でのものとなっています。ご利用のデータベース・および設定、 また更新のタイミングによっては、実際の画面周りの仕様が異なる場合がございますので、ご了承下さい。

検索履歴画面上では、それぞれの履歴に対し、以下の機能を利用することが出来ます。

| 検索  | ☆索服歴/7ラート |                                                                                                    |                             |                                  |  |  |  |
|-----|-----------|----------------------------------------------------------------------------------------------------|-----------------------------|----------------------------------|--|--|--|
| 検索履 | 腰の印刷      | │検索履歴の読み込み │ アラートの読み込み │検索履歴/アラ                                                                                                    | ートの保存                       |                                  |  |  |  |
| 🔲 J | べて選択/シ    | 望択解除 AND を使用して検索 OR を使                                                                                                    | 使用して検索 検索結果の削除              | 検索結果の更新                          |  |  |  |
|     | 検索<br>ID# | 検索用語                                                                                                    | 検索オブション                     | アクション                            |  |  |  |
|     | 53        | With global warming, the greenhouse effect, global climate<br>change, all of these items are not dealt with to a great extent<br>in most of the mainline textbooks, and it's in part because of, I<br>think, the political pressures that have been put on in the past<br>that in some cases don't make them very saleable in some<br>parts of the country | <b>検索モード</b> - SmartText 検索 | ④ 検索結果の表示 (3007859) ④ 詳細の表示 ② 編集 |  |  |  |
|     | S2        | 🔊 acid rain                                                                                                    | <b>検索モード</b> - ブーリアン/句      | 🔍 検索結果の表示 (2398) 👔 詳細の表示 🛛 🗹 編集  |  |  |  |
|     | S1        | 🔊 global warming                                                                                                    | <b>検索モード</b> - ブーリアン/句      | 🔍 検索結果の表示 (21655) 👔 詳細の表示 🛛 🖉 編集 |  |  |  |

#### 🔍 View Results [検索結果の表示]:

その履歴に対して得られた検索結果を表示します。()内は、結果件数を示します。

🔍 Rerun[再実行]:

読み込んだ履歴に対し、その履歴のキーワード・条件で、検索を再実行します。

#### 🚺 View Details [詳細の表示]:

検索に使用したインターフェイス、検索画面(詳細/基本)およびデータベースの情報を表示します。

#### 💋 Edit[編集]:

検索用語や、検索オプションなどを変更することが出来ます。各条件を変更後、Save[**保存**]をクリック して、変更を保存して下さい。 ※ なお、「13. 検索履歴の保存」と「14.検索履歴の編集」で紹介した機能は、選択した データベースによって、利用可能なものが異なります:

|  | EBSCO 社のデ | ータベー | スのみを選択し | 、た状態で検索し | 」た場合の検索履歴: |
|--|-----------|------|---------|----------|------------|
|--|-----------|------|---------|----------|------------|

| 核 | 検索履歴/アラート                                      |           |            |                       |                         |              |       |                |         |
|---|------------------------------------------------|-----------|------------|-----------------------|-------------------------|--------------|-------|----------------|---------|
| I | 検索履歴の印刷   検索履歴の読み込み   アラートの読み込み   検索履歴/アラートの保存 |           |            |                       |                         |              |       |                |         |
|   | □ すべて選択/選択解除 AND を使用し                          |           |            | AND を使用し <sup>-</sup> | て検索 ORを使用して検索           |              | ŝ     | 検索結果の削除        | 検索結果の更新 |
|   |                                                | 検索<br>ID# | 検索用語       |                       | 検索オブション                 |              | アクション |                |         |
|   |                                                | S1        | 🔊 global i | warming               | <b>検索モード</b> - す<br>を検索 | べての用語に一致する項目 | 🔍 再実  | 行 👔 詳細の表示 📝 編集 |         |

#### 検索履歴に関する全ての機能が利用可能です。

#### ■ EBSCO 社のデータベースと他社のデータベースを選択した状態で検索した場合の検索履歴:

| 検索 | 検索履歴/アラート                                      |      |                         |               |           |               |         |         |  |
|----|------------------------------------------------|------|-------------------------|---------------|-----------|---------------|---------|---------|--|
| 検索 | 検索履歴の印刷   検索履歴の読み込み   アラートの読み込み   検索履歴/アラートの保存 |      |                         |               |           |               |         |         |  |
| 3  | □ すべて選択/選択解除 AND を使用して                         |      |                         | 検索            | ORを使用して検索 |               | 検索結果の削除 |         |  |
|    | 検索<br>ID#                                      | 検索用語 |                         | 検索オブション       | ,         | アクシ           | タン      |         |  |
|    | S1 Siglobal warming                            |      | <b>検索モード</b> - す<br>を検索 | すべての用語に一致する項目 | Q. ;      | 検索結果の表示 (360) | 1 詳細の   | 表示 📝 編集 |  |

#### 検索履歴に関する Refresh Search Results [検索結果の更新] 以外の全ての機能が利用可能です。

| 他社のデータベースのみを選択した状態で検索した場合の検索履歴: |           |           |               |                                     |                             |  |
|---------------------------------|-----------|-----------|---------------|-------------------------------------|-----------------------------|--|
| 検索履歴/アラート                       |           |           |               |                                     |                             |  |
| 検索履                             | 夏歴の印      | 刷 検索履     | 湿の読み込み   アラート | の読み込み 🛛 検索履歴/アラートの保存                |                             |  |
| □ すべて選択/選択解除 AND を使用して          |           |           | AND を使用して     | 検索 OR を使用して検索                       | 検索結果の削除                     |  |
|                                 | 検索<br>ID# | 検索用語      |               | 検索オブション                             | アクション                       |  |
|                                 | S2        | acid rain |               | <b>検索モード</b> - すべての用語に一致する項目<br>を検索 | 🔍 検索結果の表示 (60) 👔 詳細の表示 📝 編集 |  |

検索履歴に関する <u>Refresh Search Results [検索結果の更新] と RSS アラート以外</u>の機能が 利用可能です。

## 15-1. 検索アラートの設定

マニュアルの記載・掲載されている画像は、全て作成時点でのものとなっています。ご利用のデータベース・および設定、 また更新のタイミングによっては、実際の画面周りの仕様が異なる場合がございますので、ご了承下さい。

- ★ 検索アラートの設定には個人アカウントが必要となります。まず「17.個人アカウント<My EBSCOhost> の設定」(→p.47)を参照して、設定してください。
- 1. Advanced / Basic Search で検索を行なった後に、検索画面で、または検索結果一覧画面で Search History [検索履歴] をクリックすると検索履歴が表示されます。

| 新規検索        | サブジョ                                                           | ェクト用語 出版物 画像 一                                | その他                                 | サイン イン 🗾 フォルダ ユーザー設定 📑 🗟  新機能: ヘルブ   終了 |  |  |  |
|-------------|----------------------------------------------------------------|-----------------------------------------------|-------------------------------------|-----------------------------------------|--|--|--|
| EBSCO       | 検索中: <b>総合分野</b> , 次のすべてを表示:   サブジェクト別データベースの選択 »<br>を索<br>クリア |                                               |                                     |                                         |  |  |  |
| 検索履歴<br>検索履 | を/アラー<br>夏慶の印                                                  | ト<br>朝   検索履歴の読み込み   アラー                      | -トの読み込み   検索駆歴/アラートの保存              |                                         |  |  |  |
| 9           | へて進出                                                           |                                               | し快楽 しんを使用しし快                        | ※ 検索結果の削除                               |  |  |  |
|             | 検索<br>ID#                                                      | 検索用語                                          | 検索オブション                             | アクション                                   |  |  |  |
|             | S16                                                            | S global warming                              | <b>検索モード</b> - すべての用語に一致する項目<br>を検索 | 🔍 検索結果の表示 (210) 🧊 詳細の表示 📝 編集            |  |  |  |
|             | S15                                                            | (global warming and FT y)<br>and (S5 and S12) | <b>検索モード</b> - すべての用語に一致する項目<br>を検索 | 🔍 再実行 📝 詳細の表示 📝 編集                      |  |  |  |

2. Save Searches/Alerts[検索履歴/アラートの保存] をクリックします。

My EBSCOhost のログイン画面が現れますので、User Name[ユーザー名]と Password[パスワード] を入れて Login[ログイン]をクリックして下さい。 (→「17. 個人アカウントの設定」<p.47>参照)

(※ 既に My EBSCOhost にログインしている場合は、この画面はスキップされます)

| <u>ታ</u> ብ ብ                                                                                                    |                                                                                                    |  |  |  |  |
|----------------------------------------------------------------------------------------------------|----------------------------------------------------------------------------------------------------|--|--|--|--|
| カウントの新規作成   パスワードを忘れた場合   ユーザー名とパスワードを忘れた場合 チャージ パック アカウントの作成 チャージ パック アカウントの作成                                        |                                                                                                    |  |  |  |  |
| ユーザー名<br>11スワード<br>ビマイ EBSC0 Asst からユーザー設定を読み込む<br>アカウントを変新するはは、 上にユーザー&とりにワードを<br>入力に、「アカウントの変新」をクリックにます。<br>アカウントの変新 | サインイン<br>個人のマイン<br>のフカウンドで可能は操作は太のとおりです。<br>・ ユーザー被空気得存する<br>・ フォルダを使って資産結果を整理する<br>・ フォルダを使って資産結果を整理する<br>・ フォルダを使って資産結果を整理する<br>・ フォルダを使って資産結果を整理する<br>・ スルグダ世のユーザーと大晴する<br>・ 使素型歴を得存みよび取得する<br>・ 保存した調査結果へのルモートアクセスを取得する |  |  |  |  |
|                                                                                                    |                                                                                                    |  |  |  |  |

 ログインすると、下の画面が現れます。Save Search As [検索履歴の保存形式]の項目を、Saved Search (Permanent) [保存済み検索履歴(永久)]から Alert [アラート] に変更してください。

| フォルダリスト      |                                                                                                    |
|--------------|----------------------------------------------------------------------------------------------------|
| 検索履歴/アラートの名前 |                                                                                                    |
| 説明           |                                                                                                    |
| 作成日          | 8/13/2010                                                                                                    |
| データベース       | Abstracts in Social Gerontology<br>Academic Search Complete<br>Academic Search Eite<br>Academic Search Piremier |
| 検索方法         |                                                                                                    |
| インターフェイス     | EBSCOhost                                                                                                    |
| 検索履歴の保存す     | <ul> <li>◎ 保存済み検索履歴 (小久)</li> <li>◎ 保存済み検索履歴 (一時保存、24 時間)</li> <li>◎ アラート</li> </ul>                            |
| 保存 キャンセル     |                                                                                                    |

#### 画面が下図のものへ自動的に切り替わります。

| 7711/2 021   |                                                          |
|--------------|----------------------------------------------------------|
| 検索履歴/アラートの名前 |                                                          |
| -2008        |                                                          |
| 4.40         |                                                          |
| TFARE        | 813/200                                                  |
| 7-24-2       | Abstracts in Social Gerontology Academic Search Complete |
|              | Academic Search Elite                                    |
| 14+47        | Academic Search Premer                                   |
|              |                                                          |
| 173-7112     | EBSCUNDE                                                 |
| 快衆履歴の保存形式    | ○ 保存済み検索関係(永久)                                           |
|              | ○ (#47) # 0 (第77) # (1 = 191) (4 = 1 = 192)<br>③ アラート    |
|              |                                                          |
|              |                                                          |
|              |                                                          |
|              | 次の期間内に出版された論文" 記事 :                                      |
|              | maar 🖌                                                   |
|              |                                                          |
|              |                                                          |
|              | 1+ 0                                                     |
| アラートのオプション   | アラート結果の形式                                                |
|              | ◎ 蝦夷 ○ 詳確 ○ 書記マネージャー                                     |
|              | ☑ EBSCOhost のアクセスを通信済み論文:記事だり非可能定                        |
| 電子メールのプロパティ  | ◎ すべてのアラートと説的医療子メールで知らせる                                 |
|              | ◎ 体成遺物のみ嘲子メールで知らせる                                       |
|              | ○ 電子メールなし (RSS のみ)                                       |
|              | モチメール アドレス (モチメールアドレスが複数ある場合はセミコロンで区切ってくためい)             |
|              |                                                          |
|              | M                                                        |
|              | <ul> <li>アドレスを受信者がら離す</li> </ul>                         |
|              | 179iz0h                                                  |
|              |                                                          |
|              | 久小小<br>50500 mot 75 - 538m                               |
|              | Losoniai / / Tan                                         |
|              | 電子メールのList間増リケレス<br>FPALieteのEDNET_COM                   |
|              |                                                          |
|              | モエメニルのAddamedax<br>● ブレーン テキ ♪ ◇ HTML                    |
|              |                                                          |
|              | ☑ p±1-                                                   |
|              |                                                          |
| 保存 キャンセル     |                                                          |

- 4. 下記の項目について、入力・または選択を行ってください。
  - Name of Search / Alert [検索履歴 / アラートの名前]: アラートに任意の名前をつけてください。
  - Description [説明]: このアラートについての簡易な説明を入力して下さい。
  - Databases [**データベース**]:アラートを行うデータベースを選択します。 (※ 通常は操作する必要はありません)
  - Save Search As[検索履歴の保存形式]: 検索式を保存する形式を選択します。 ※ ここでは、Alert[アラート]が選択されていることを確認してください。

併せて下記の項目についても設定を行います。

- Frequency[頻度]: アラートを送信する頻度を選択。
- Articles published within the last [次の期間内に出版された論文・記事] アラートをかける論文・記事の出版期間を選択。
- Run Alert for [**アラート実行期間**]: アラートを実行する期間を選択

■ Alert Options[アラートのオプション]

Alert results format[アラート結果の表示形式] (Brief [概要]/ Detailed[詳細] / Bibliographic Manager [書誌マ ネージャー])を選びます。また、併せて下記の項目についても設定を行います。

- Limit EBSCOhost access to only the articles sent [EBSCOhost のアクセスを送信済み論文・ 記事だけに限定]: EBSCOhost のアクセスを、送信した論文・記事だけに限定します。
- E-mail properties [電子メールのプロパティ]:下記から選択して決定します。
   E-mail all alert & notices[すべてのアラートと通知を電子メールで知らせる]
   E-mail only creation notice[作成通知のみ電子メールで知らせる]
   No-Email (RSS only) [電子メールなし(RSS のみ)]

- また、あわせて下記の項目についても設定を行います
- E-Mail Address [電子メールアドレス]: アラート受信を希望するメールアドレスを記入します。(複数のメールアドレスに受信を希望する 場合は、それぞれのメールアドレスを「;」【セミコロン】を使って分けてください)
- Hide addresses from recipients[アドレスを受信者から隠す] チェックをつけると、入力した電子メールアドレス(宛先・差出人)を隠すことが出来ます。
- Subject [サブジェクト]:任意の件名を付けます(日本語入力可)。
- Title[タイトル]:任意の表題を付けます(日本語入力可)。
- E-mail [from] address[電子メールの[送信者]アドレス]:電子メールの「差出人」欄に表示される アドレスを入力します。
- E-mail Results format[電子メールの結果書式]: Plain Text[プレーンテキスト]か HTML を 選択します。
- Include in e-mail [電子メールでの検索対象];
   Query [クェリー] =自動検索の内容がメールに含まれて送信されます。
   Frequency [頻度] =自動検索の頻度がメールに含まれて送信されます。
- 5. 最後に Save[保存]をクリックして下さい。設定が完了します。

### 15-2. ワンステップで検索アラートを作成する

マニュアルの記載・掲載されている画像は、全て作成時点でのものとなっています。ご利用のデータベース・および設定、 また更新のタイミングによっては、実際の画面周りの仕様が異なる場合がございますので、ご了承下さい。

- A. E-mail アラートの場合
  - ★ 検索アラートの設定には個人アカウントが必要となります。まず「17.個人アカウント<My EBSCOhost> の設定」(→p.47)を参照して、設定してください。
- Advanced / Basic のいずれかで検索を行った後に、検索結果一覧画面の中央列右上にある Alert /Save/Share [アラート/保存/共有] のリンクをクリックして下さい。

アラート・RSS フィードの作成を行う画面が開きますので、 Create an alert 項目内の E-mail Alert を 選択して下さい。

| ページ:1 <u>2 3 4 5 次へ</u>                                                                                                    | Relevance Sort                                                                                                    | Page Options 🗸                                                                                        | アラート / 保存 / 共有 🔻                                                                             |
|----------------------------------------------------------------------------------------------------|----------------------------------------------------------------------------------------------------|----------------------------------------------------------------------------------------------------|----------------------------------------------------------------------------------------------|
| 1. American Academy o<br>White Paper on Globa<br>/ Academia Americana de El<br>de Opinión en Enfermeía Glo<br>Transcultural Nursing, Oct20<br>10.1177/104365960730518<br>サブジェクト: NURSING; NUR<br>demand; EMIGRATION & im<br>データベース: Academic Sea<br>@フォルダに追加 閲速度 | Page Options ×         アラート           フォルダに追加:            通 検索結果 (1-50)            検索をフォルダに追加: glob            Create an alert:            デーマリングを使用:            検索する永徳ノング (二ピーして思<br>Intp://search.ebscohost.com/login            Bookmark | /保存/共有<br>I Nu<br>el warminbg<br>mería Glo<br>e M.; Na<br>DOI:<br>sUffit)<br>aspx?direct=tr<br>I ① ②… | rsing and Health:<br>obal y Salud: Documento<br>rdi, Deena A Journal of<br>TEACHERS Supply & |

- 2. 表示されていた検索結果についてアラートの作成画面が立ち上がります。
  - (MyEBSCOhost にログインしていない場合は、ログイン画面が表示されますので、必要な情報を入力 して、ログインして下さい)

| アラートの作成 ?                                         |                                                    |
|---------------------------------------------------|----------------------------------------------------|
| 検索アラート: "global warming on 2010-08-18 09:15 PM"   |                                                    |
| 電子メール                                             |                                                    |
| サブジェクト EBSCO アラート: global warming on 2010-08-1    | アドレスを受信者か 🗌<br>ら隠す                                 |
| 電子メールの送信<br>epalerts@epnet.com<br>者               | 電子メールの書式 💿 ブレーン テキスト 🔘 HTML                        |
| 電子メールの受信<br>者                                     |                                                    |
| 複数のメールアドレスに送信する場合は、セミコロンで<br>区切ります。               |                                                    |
| 電子メール アラートを受信しない場合は、[電子メール<br>宛先] フィールドをブラングにします。 |                                                    |
| 一般設定                                              |                                                    |
| 頻度 1日に1回 💙                                        | 次の期間内に出版 1年                                        |
| 検索結果の形式概要                                         |                                                    |
| RSS フィード 🔊 http://rss.ebscohost.com/AlertSyndic   | ationService/Syndication.asmx/GetFeed?guid=2619832 |
| アラートの保存 アラートをキャンセル                                |                                                    |

必要情報を入力の上、Save Alert[アラートの保存]をクリックして下さい。

#### B. RSS アラートの場合

1. 前述した『E-mail アラートの場合』(p.44)と同じ手順で、アラートの作成画面(下)を開いて下さい。 ※ なお、この機能を利用する場合には、MyEBSCOhost へのログインは必要ありません。

| アラートの作成 🕐                                      |                                                      |  |  |  |  |
|------------------------------------------------|------------------------------------------------------|--|--|--|--|
| 検索アラート: "global warming on 2010-08-18 09:15 PM | 検索アラート: "global warming on 2010-08-18 09:15 PM"      |  |  |  |  |
| 電子メール(電子メール アラートを送信するにはサイン インする必要              | があります。 サイン イン )                                      |  |  |  |  |
| 一般設定                                           |                                                      |  |  |  |  |
| 頻度1日に1回                                        | 次の期間内に出版 1年                                          |  |  |  |  |
| 検索結果の形式概要                                      |                                                      |  |  |  |  |
| RSS フィード 🔕 http://rss.ebscohost.com/AlertSynd  | icationService/Syndication.asmx/GetFeed?guid=2619832 |  |  |  |  |
| アラートの保存 アラートをキャンセル                             |                                                      |  |  |  |  |

2. RSS Feed[RSS フィード]の項目に表示されている RSS アイコン 📶 もしくは、その横に書いてある URL をクリックして下さい。(後の手順については、P. 36~ をご参照ください)

Note:

EBSCO 社以外のデータベースのみを選択した場合、Alert/Save/Share[アラート/保存/共有]内の機能は、Add[追 加](検索結果をフォルダへ保存します)のみが利用可能です。

(※ 論文詳細画面からは、Permalink[パーマリンク]とBookmark[ブックマーク]が使用可能)

## 16. 雑誌情報・検索履歴を Web ブックマークとして保存する

マニュアルの記載・掲載されている画像は、全て作成時点でのものとなっています。ご利用のデータベース・および設定、 また更新のタイミングによっては、実際の画面周りの仕様が異なる場合がございますので、ご了承下さい。

EBSCOhost で検索した論文・記事/雑誌情報および検索式は、Web ブックマークとして保存する ことが出来ます。

■ 検索結果一覧画面・出版物詳細の画面内から

Alert /Save/Share [アラート/保存/共有]リンクをクリックし、Use Permalink [パーマリンクを使用] の項目に、Persistent link to search[検索する永続リンク]として表示されている URL をコピー&ペー ストして、ご利用下さい。検索結果や雑誌情報などに直接ジャンプすることが出来ます。

| 出版物            |                                                                                                    |                                                                           | アラート / 保存 / 共有 ~ |
|----------------|----------------------------------------------------------------------------------------------------|---------------------------------------------------------------------------|------------------|
| ∢前のレコー         | ド 次のレコード・                                                                                                    | 7ラート / 保存 / 共有                                                            | この出版物内での検索       |
|                |                                                                                                    | Create an alert:                                                          |                  |
| 次の出版物の         | 詳細: "Foreign Affairs"                                                                                                    | E-mail Alert SS フィード                                                      | すべての号            |
| タイトル:<br>ISSN: | Foreign Affairs<br>0015-7120                                                                                                    | パーマリンクを使用:                                                                | + 2010<br>+ 2009 |
| 出版社情報:         | Foreign Affairs<br>58 East 68th Street<br>New York New York 10021                                                                                                    | 検索する永徳リンク (コピーして貼り付け)<br>http://search.ebscohost.com/login.aspx?direct=tr | + 2008<br>+ 2007 |
| 書誌レコード:        | 09/15/1922 to present                                                                                                    | 🖸 Bookmark   📲 🧲 🖬 🛃 🕅 🥹                                                  | + 2006<br>+ 2005 |
| 全文:            | 09/15/1922 to present                                                                                                    |                                                                           | + 2004           |
| この出版物へ         | http://search.ebscohost.co                                                                                                    |                                                                           | + 2003           |
| 中阪物々イブ・        |                                                                                                    | + 2002                                                                    |                  |
| サブジェクト:        | : Defense & Military; Environmental Studies; Politics, Government & International Relations; History; International Relations;<br>Nature & the Environment; Politics & Political Science; Public Administration; Sociology; Sociology & Social Work |                                                                           | + 2001<br>+ 2000 |
| 説明:            | Reviews current events as they affect US relations worldwide, focusing on international, political, commercial and cultural relations.                                                                                                    |                                                                           | + 1999<br>+ 1998 |

#### ■ 各論文・記事の詳細画面から

機能アイコンの中にある *み* Permalink [パーマリンク] をクリックし、表示された URL をコピー& ペーストして、ご利用下さい。論文・記事の書誌情報に直接ジャンプすることが出来ます。

| Bookmark & Sh       | are                                                      | ebscohost                                              |
|---------------------|----------------------------------------------------------|--------------------------------------------------------|
| EBSCOhost: Multidec | adal Trends in Instrumen<br>convlogin.aspx?direct=true&d | tal SST and Coral Proxy Sr/<br>b=a9h&AN=48367611&site= |
| ٩                   |                                                          |                                                        |
| 🛄 100zakladok       | 器 2 Tag                                                  | 2 2linkme                                              |
| 7Live7.com          | W! A1-Webmarks                                           | Add.io                                                 |
| difni Adifni        | 🧇 aero                                                   | All My Faves                                           |
| Amazon              | 🔣 Amen Me!                                               | 🔤 AOL Lifestream                                       |
| AOL Mail            | arto                                                     | 😃 Ask                                                  |
| 🙋 Aviary Capture    | 믖 Baang                                                  | 🔯 Baidu                                                |
| 6 Bebo              | Bentio                                                   | 8 BiggerPockets                                        |
| 🍪 Bit.ly            | DizSugar                                                 | 📫 Bleetbox                                             |
| Blinklist           | 🚯 Blip                                                   | Blogger                                                |
| Bloggy              | Blogmarks                                                | 🔊 Blogtrottr                                           |
| Blurpalicious       | Boardlite                                                | 🖀 Bobrdobr                                             |
| B BonzoBox          | 🔏 BookmarkedByl                                          | Js 🧶 BookmarkingNet                                    |
| Bookmarky.cz        | bookmerken                                               | Bordom                                                 |
| 5 Box.net           | <table-cell> Brainify</table-cell>                       | Bryderi.se                                             |
| BuddyMarks          | B Buzzzy                                                 | Camyoo                                                 |

Google Bookmarks や Windows Live など、外部のサービス を用いて、論文・記事情報をブックマーク/ 共有することが 出来ます。

利用したい各サービスのアイコンをクリックし、各サービ スが定めた手順に従って、URLの保存を行って下さい。

#### Note:

EBSCO 社<u>以外</u>のデータベース<u>のみ</u>を選択した場合、Alert/Save/Share[アラート/保存/共有]内の機能は、Add[追加](検索結果をフォルダへ保存します)のみが利用可能です。

(※ 論文詳細画面からは、Permalink[パーマリンク]とBookmark[ブックマーク]が使用可能)

## 17. 個人アカウント<My EBSCOhost>の設定

マニュアルの記載・掲載されている画像は、全て作成時点でのものとなっています。ご利用のデータベース・および設定、 また更新のタイミングによっては、実際の画面周りの仕様が異なる場合がございますので、ご了承下さい。

1. 個人アカウント<My EBSCOhost>の設定がまだの場合は、下記の画面から Create a new account [アカウントの新規作成]をクリックし、アカウントを作成します。

|                |                                                                                                    |                                                                                                    | チャージ バック アカウンドの |
|----------------|----------------------------------------------------------------------------------------------------|----------------------------------------------------------------------------------------------------|-----------------|
| 1-4-8<br>K29-# | □242<br>□ マイ 6500 Avertからユーザー総定気扱み込む<br>アカジルを変形するロニュビユーザー会と (スワードを<br>入力に、(アカジルの変形) きクルッシュます。<br>7カジンルの変形 | サインイン<br>個人のマイ 低いためんぜ アカンパーご? ジセス す シュン インノイノルます。<br>このアカシント で可能な使用する<br>シュージーン記憶を貸留する<br>シュルルグ型的のユーザーと特別する<br>他のユーザーションパルグ型的のユーザーと特別する<br>単数理型の採用なたズの作する<br>単数理型の採用なたズの作する<br>・ 採用した調整結果へのリモート ?? シセスを取得する |                 |

2. 下記の画面が現れますので必要事項を記入してください。

| アカウントの新規作成 |                                                    |                 |
|------------|----------------------------------------------------|-----------------|
| アカウント タイプ  | 個人アカウント 追加情報                                       |                 |
| 名          | 英数字・日本語                                            |                 |
| 姓          | 可能です。                                              |                 |
| 電子メール アドレス |                                                    |                 |
| ユーザー名      | このユーザー名を使用してマイ EBSCOhost にサインインします。 英数字            | で入力             |
| パスワード      | 最低 5 文字、スペースを含まない                                  | さい。             |
| パスワード再入力   |                                                    |                 |
| 秘密の質問      | [1:つを選択] ユーザー名またはがスワードを忘れた場合にアカウントを特定するために使用します。 英 | 「数字・日本語         |
| 秘密の答え      |                                                    | ちらでも入力<br>が可能です |
|            | ノート: 登録したアカウント情報を記録しておいてください。                      |                 |
| 登録 キャンセル   |                                                    |                 |

First Name [名]=名前

Last Name [姓]=姓

- E-Mail Address [電子メールアドレス]=連絡先のメールドアドレスを記入。
- **User name [ユーザー名]**=個人名やニックネームなど、EBSCOhost を使用する際に使う名前を<u>英数字で</u> 入力します。

Password [パスワード]=5文字以上の英数字でスペースを入れないで入力します。

Retype Password [パスワード再入力]=設定した Password を再度入力してください。

Secret Question [秘密の質問]=ドロップダウン・メニューから好きな項目を選んで(母親の旧姓・ 好きな本、本籍、ペットの名前など)Secret Answer[秘密の答え] にその 答えを記入します。

 ※ この Secret Question[秘密の質問]は User Name や Password を忘れた場合に、I forgot my password [パスワードを忘れた場合] や I forgot my user name and password[ユーザー名とパスワードを忘れた場 合]から、User name や Password の再設定を行う際に必要となりますので、メモ等を取って記録しておく ことをお薦めします。 3. 全ての項目の入力が完了したら、Submit [登録]をクリックして下さい。

画面が、下記の"Your account has been created" [アカウントが作成されました] に切り替われば、 個人アカウントの設定は完了です。

| アカウントが作成されました<br>ユーザー名                                                               | サイン・ク                                                                                  |
|--------------------------------------------------------------------------------------|----------------------------------------------------------------------------------------|
| ユーザー名<br>Nato 昭会オるとものなめに 新想パフロードをたわれいなくだけ、「彼得」を対し、クォスと 個人 ユーザード マサイン・イオナナ            | アカウントが作成されました                                                                          |
| NULE: 無法することの人のバム 利用 ハスワードをあれない (人) という (元) 1 オンジックすると、 (国人ユーリーとし じりイノインします。<br>【続行】 | ユーザー名<br>Note: 照会するときのために、新規パスワードを忘れないでください。 [统行] をクリックすると、個人ユーザーとしてサイン インします。<br>【続行】 |

### 【作成した My EBSCOhost アカウントにサインインするには】

1. Sign In[サイン イン] リンクをクリックして下さい。ログイン画面に移動します。

| サインイン         アウントや展開1歳         パスワード3、 小島         ユーザー&/         サインイン           コーザー&         サインイン         国人のマイ ESECOANT 7702ンドにフセスするは3、サインインよす。         エーザー&/         ログノ・クン           パスワード         ログノ・ク         国人のマイ ESECOANT 7702ンドにフセスするは3、サインインよす。         エーザー&/         ログノ・クン           パスワード         ログノ・ク         国人のマイ ESECOANT 7702ンドにフセスするは参加         サインイン         ログノ・クション           ログノ・マール         ログノ・ク         ログノ・ク         ログノ・ク         ログノ・ク         ログノ・ク           ログノ・マール         ログノ・ク         ログノ・ク         ログノ・ク         ログノ・ク         ログノ・ク         ログノ・ク           ログノ・マール         ログノ・ク         ログノ・ク         ログノ・ク         ログノ・ク         ログノ・ク         ログノ・ク           ログノ・マ         ログノ・ク         ログノ・ク         ログノ・ク         ログノ・ク         ログノ・ク         ログノ・ク           ログノ・マ         ログノ・ク         ログノ・ク         ログノ・ク         ログノ・ク         ログノ・ク         ログノ・ク           ログノ・ク         ログノ・ク         ログノ・ク         ログノ・ク         ログノ・ク         ログノ・ク         ログノ・ク           ログノ・ク         ログノ・ク         ログノ・ク         ログノ・ク         ログノ・ク         ログノ・ク         ログノ・ク           ログノ・ク         ログノ・ク         ログノ・ク         ログノ・ク         ログノ・ク         ログノ・ク |
|----------------------------------------------------------------------------------------------------|
|                                                                                                    |

作成したユーザー名とパスワードを、それぞれ入力したら Login[ログイン]ボタンをクリックします。
 EBSCOhost のロゴに重なる形で、黄色い「My(マイ)」バナーが表示されれば、ログイン完了となります。

| 新規検索 サブジェクト用語 出版物 画像 その他            | サイン アウト   📇 フォルダ   ユーザー読定   言語   新機能!   ヘルプ   終了 |
|-------------------------------------|--------------------------------------------------|
| 全部の中:総合分野,次のすべてを表示: サブジェクト別データベースの済 | 援択 ≫                                             |
| 検索するフィールド フィールドの選択(                 | オブション) 💌 検索 クリア 🥝                                |
| AND 🔍 検索するフィールド フィールドの選択 (:         | オブション) 💌                                         |
| AND  マ 検索するフィールド フィールドの選択(:         | オプション) 💌 列を追加                                    |
| 基本検索   詳細検索   ビジュアル検索   検索履歴        |                                                  |

3. My EBSCOhost から出る時は、画面上部の Sign Out [サインアウト] をクリックして下さい。

| 新規検索 サブジェクト用語     | - 出版物 画像 その他                                                         | サイン アウト 呉 フォルダ ユーザー設定 言語  新機能: ヘルブ   終了                  |    |
|-------------------|----------------------------------------------------------------------|----------------------------------------------------------|----|
| 検索中:総合分           | ■野, 次のすべてを表示: 🕴 サブジェクト別データベースの選択                                     | 択 »                                                      |    |
| ÉBSCO             | 検索するフィールド フィールドの選択 (オ                                                | [ブション] ▼ 検索 クリア ?                                        |    |
|                   | 検索するフィールド フィールドの選択 (オコ                                               | ブション) 💌                                                  |    |
| AND RE            | 検索オるコノールボーフ オールドの 深中 (ナー                                             |                                                          |    |
| 新丸 を サブジョ         | ェクト用語 出版物 画像 その他                                                     | サイン イン 📁 フォルダ ユーザー設定 📑 新機能: ヘルブ                          | 終了 |
| 使用<br>EBSCO<br>AN | 院中:総合分野,次のすべてを表示: サブジェクト別データ<br>検索するフィールドフィール<br>レ▲<br>検索するフィールドフィール | タベースの選択 »<br>ルドの選択 (オヺション) 💌 検索 クリア 🕜<br>ルドの選択 (オヺション) 🚩 |    |
| AN<br>墨花          | ID ▼ 検索するフィールド フィール<br>フィール<br>マノール<br>検索   詳細検索   ビジュアル検索   検索履歴    | ルドの選択(オブション) 💌 列き追加                                      |    |

### 【登録した情報を変更するには】

E-mail アドレスや PW など、一度登録した情報を変更したいとき、また My EBSCOhost のアカウントを 消去したい時は Update My Account [アカウントの更新] 機能を使ってください。

- Sign In[サインイン]リンクをクリックして下さい。
   ※既に My EBSCOhost にサインインしている場合は、一旦サインアウトして下さい。
- 2. ユーザー名とパスワードをそれぞれ入力したら Update My Account [アカウントの更新]ボタンを クリックします。

| CONTROL NAME ( ) ( ) |                                                                                                    |                                                                                                    | チャージバックアカウントの作用 |
|----------------------|----------------------------------------------------------------------------------------------------|----------------------------------------------------------------------------------------------------|-----------------|
| 2-9-8<br>1629-9      | ロワイン<br>マイ ESCONARTがウユーザー設定を読み込む<br>アイ ESSCONARTがウユーザー設定を読み込む<br>アカウントを変新するはは、 Jにユーザー会わ (スワードを<br>スコージーンのようす。<br>アカウントの変新 | <ul> <li>ワインイン<br/>個人のマイン</li> <li>個人のマイン</li> <li>コーダーと説を見寄れる</li> <li>コーダーと説を見寄れる</li> <li>マルメンを認られる</li> <li>マルメンを見ついて、</li> <li>ビーダーに対応していため、</li> <li>ビーダーになった</li> <li>ビーダーン</li> <li>ビーダーン</li> <li <li="">ビーダーン&lt;</li></ul> |                 |

3. アカウント情報変更の画面が表示されますので、変更したい箇所を変更してください。 ※ ユーザー名だけは変更することが出来ません。

| アカウントの新規作成    | アカウントを更新するココ、上にユーザー名とバスワードを入力し、「アカウントの更新」をクリックします。 |
|---------------|----------------------------------------------------|
| アカウント タイプ     | 個人アカウント 追加措施                                       |
| 名             |                                                    |
| 姓             | E                                                  |
| 電子メール アドレス    | []                                                 |
| ユーザー名         | このユーザー名を使用してマイ EBSCOhost にサイン インします。               |
| パスワード         | 最低 5 文字、スペースを含まない                                  |
| パスワード再入力      |                                                    |
| 秘密の質問         | 毎親の旧姓                                              |
| 秘密の答え         |                                                    |
|               | ノート:登録したアカウント情報を記録しておいてください。                       |
| 登録 キャンセル アカウン |                                                    |

4. Submit [登録] ボタンをクリックして下さい。情報が確定されます。

### 18. ユーザー設定について

マニュアルの記載・掲載されている画像は、全て作成時点でのものとなっています。ご利用のデータベース・および設定、 また更新のタイミングによっては、実際の画面周りの仕様が異なる場合がございますので、ご了承下さい。

Preferences[ユーザー設定]は、インターフェイスの表示言語や画面の構成、情報の外部出力に関する 情報などを、ユーザーにあわせてカスタマイズすることが出来る機能です。

1. EBSCOhostの基本/詳細検索画面もしくは、検索結果一覧画面の上部、青いバー内にある Preferences[ユーザー設定]リンクをクリックしてください。

| 新規検索 サ | ブジェクト用語 出版物                          | 画像 その他              | サイン               | イン 🙍 フォルダ | ユーザー設定   | 新機能!  ヘルブ  終了 |
|--------|--------------------------------------|---------------------|-------------------|-----------|----------|---------------|
|        | 検索中 : <b>総合分野,</b> 次のすべ <sup>-</sup> | てを表示: サブジェクト別データペー: | スの選択 »            |           | $\smile$ |               |
| EBSCO  |                                      | 検索するフィールドフィールドの波    | 選択 (オプション) ▼ 検索   | - クリア 🛛 🕜 |          |               |
|        | AND 💌                                | 検索するフィールド フィールドの道   | 繋択 (オプション) 🔽      |           |          |               |
|        | AND 💌                                | 検索するフィールド フィールドの道   | 繋択 (オプション) 🔽 列を追加 |           |          |               |
|        | 基本検索   詳細検索   ビジュ                    | アル検索  検索履歴          |                   |           |          |               |

下に示した設定画面へ移動します。(フォルダ画面からも、設定画面へ移動することができます)

| ユーザー設定 😗                                            |                                                                                                    |                        | ę                                                                                                    |  |
|-----------------------------------------------------|----------------------------------------------------------------------------------------------------|------------------------|----------------------------------------------------------------------------------------------------|--|
| まっザー該定を今後のセッションで使用できるように保存しておくには、サイン・インする必要があります。   |                                                                                                    |                        |                                                                                                    |  |
| 一般設定                                                |                                                                                                    |                        |                                                                                                    |  |
| 言語                                                  | 日本語                                                                                                    | オートコンブリート<br>検索候補      | ● オン ○ オフ                                                                                                    |  |
| クエリーで結果が返<br>されなかった場合に<br>Smarttext 検索を<br>実行する     | ⊙ オン ○ オフ                                                                                                    |                        |                                                                                                    |  |
| 検索結果リストの表                                           | <b></b>                                                                                                    |                        |                                                                                                    |  |
| 形式                                                  | <ul> <li>○ 標準</li> <li>○ タイトルのみ</li> <li>◎ 概要</li> <li>○ 詳細</li> </ul>                                                                                         | ページ レイアウト              | 3 лэц         2 лэц         2 лэц         1 лэц                                                                           |  |
| 表示順                                                 | ○ 関連度 ④ データベースのデフォルト                                                                                                    | 画像クイックビュー<br>1 ページに表示す | <ul> <li>● オン ○ オフ ビント</li> <li>50 ▼</li> </ul>                                                                           |  |
| エクスポートした内容                                          | 容の印刷、電子メール送信、保存                                                                                                    | る検索結果数                 |                                                                                                    |  |
| デフォルト書式                                             | <ul> <li>● 標準フィールド形式         詳細な索引事項と抄録         ✓         ③ 引用形式         AMA (American Medical Assoc.)         ✓         ① 力スタマイズ済みフィールド形式         </li> </ul> | エクスポート設定               | 引用を保存するファイルの形式:<br>EndNote、ProCte、CITAVI または Refer ♥<br>引用と共に電子メールで送信するファイルの場<br>所:<br>EndNote、ProCte、または Reference Mai ♥ |  |
| 電子メールの受信者                                           | 複数のメールアドレスに送信する場合は、セミコロン<br>で区切ります。                                                                                                    |                        |                                                                                                    |  |
| <b>電子メールの書式</b> ◎ リッチ テキスト ○ ブレーン テキスト<br>【保存 キャンセル |                                                                                                    |                        |                                                                                                    |  |

2. General Settings[一般設定]-言語やオートコンプリートに関する設定

| 一般設定                                            |           |                   |           |
|-------------------------------------------------|-----------|-------------------|-----------|
| 言語                                              | 日本語       | オートコンブリート<br>検索候補 | ⊙ オン ○ オフ |
| クエリーで結果が返<br>されなかった場合に<br>Smarttext 検索を<br>実行する | ● オン ○ オフ |                   |           |

#### ■ Language[言語]

プルダウンメニューから、英語、スペイン語、フランス語、ドイツ語、イタリア語、ブラジル系 ポルトガル語、日本語、簡体中国語、繁体中国語、韓国語、アラビアゴ、ロシア語、トルコ語、 ギリシャ語、ポーランド語、ハンガリー語、タイ語、クロアチア語、チェコ語、ヘブライ語、 インドネシア語、ヘブライ語、デンマーク語、ルーマニア語、スロベニア語のうち、デフォルト となる表示言語を選択します。

- ※ この機能が使用可能かどうかは、データベースの管理者によって決定されます。
- Autocomplete search suggestions [オートコンプリート検索候補]:
  - オートコンプリートの機能のオンオフを切り替えます。
  - ※ オートコンプリート機能とは、[検索条件] フィールドに検索用語を入力すると、 キーワードの候補を自動的に表示する機能です。
- Run Smarttext Search when query returns no results [クエリーで結果が返されなかった 場合に Smarttext 検索を実行する]:

Zero Result Prevention 機能のオンオフを切り替えます。

※ Zero Result Prevention 機能とは、入力したキーワードにヒットする結果がない場合、 自動的に検索モードを Smarttext Search (→p.12 参照)に切り替える機能です。

Suggest Subject Terms Default [サブジェクト用語のデフォルトを提示]:
 Suggest Subject Term 機能の利用について設定を行います
 (※ご利用のデータベース・および設定によっては表示されない場合があります)

 Use Profile setting[プロファイル設定を使用]:
 管理画面の設定を適用します。

On By Default [デフォルトはオン]: Suggest Subject Term 機能の設定が On になった状態をデフォルトにします Off By Default [デフォルトはオフ]:

Suggest Subject Term 機能の設定が Off になった状態をデフォルトにします

3. Result List Display [検索結果リストの表示] 一検索結果リストの表示形式に関する設定

| 検索結果リストの表示 |                                                                        |                    |                                                               |
|------------|------------------------------------------------------------------------|--------------------|---------------------------------------------------------------|
| 形式         | <ul> <li>● 標準</li> <li>● タイトルのみ</li> <li>● 概要</li> <li>● 詳細</li> </ul> | ページ レイアウト          | 3 カラム         2 カラム         2 カラム         2 カラム         1 カラム |
|            |                                                                        | 画像クイックビュー          | ⊙ オン ○ オフ ヒント                                                 |
| 表示順        | ○ 関連度 ④ データベースのデフォルト                                                   | 1ページに表示す<br>る検索結果数 | 50 💌                                                          |

- Format [形式]:各検索結果の詳細レベルを、Standard[標準]、Title Only[タイトルのみ]、
   Brief [概要]、Detailed[詳細]の中から選択します。
- Sort by [**表示順**]:検索結果を表示する順序を指定できます。 Relevance[**関連度**]、もしくは Detabase Default[**データベースのデフォルト**] から選択して下さい。

なお、Detabase Default[データベースのデフォルト]を選択した場合、検索 結果は、各データベースのデフォルト設定に基づいて並べ替えられます。 (※ この設定は検索結果リストのみに適用されます)

- Page layout [ページ レイアウト]: 検索結果一覧画面の表示形式を指定できます
- Image QuickView [画像クイックビュー]:
   検索結果リスト、引用、およびフォルダにおける画像サムネイルの表示と非表示を 切り替えます(※ただし、この機能が使用可能かどうかはご契約のデータベースに よって異なります)
- Results per page [1ページに表示する検索結果数]
   1ページに表示する結果 (またはレコード)の数を指定します (5、10、20、30、40、50)
   (※ なお、この設定は、検索結果一覧とフォルダの両方に適用されます)
- Print, E-mail, Save Export [エクスポートした内容の印刷、電子メール送信、保存] 検索結果の印刷、電子メール送信、保存、およびエクスポートに関する設定。
  - ※ これらの設定は、検索結果を印刷、電子メールで送信、保存、またはエクスポートする ときにも変更できます

| エクスポートした内容の印刷、電子メール送信、保存  |                                                                                                    |          |                                                                                                    |  |
|---------------------------|----------------------------------------------------------------------------------------------------|----------|----------------------------------------------------------------------------------------------------|--|
| デフォルト書式                   | <ul> <li>● 標準フィールド形式<br/>詳細な索引事項と抄録</li> <li>● 引用形式<br/>AMA (American Medical Assoc.)</li> <li>● カスタマイズ済みフィールド形式</li> </ul> | エクスポート設定 | 引用を保存するファイルの形式:<br>EndNote、ProCite、CITAVI、または Refer ▼<br>引用と共に電子メールで送信するファイルの場<br>所:<br>EndNote、ProCite、または Reference Mar ▼ |  |
| 電子メールの受信<br>者<br>電子メールの書式 | 複数のメールアドレスに送信する場合は、セミコロン<br>で区切ります。<br>● リッチ テキスト ● ブレーン テキスト                                                               |          |                                                                                                    |  |

- Default format [デフォルト書式] :検索結果と共に含める情報の量を指定します。
  - Standard Field Format [標準フィールド形式]

通常は、デフォルトの [詳細な索引事項と抄録] を選択します。ドロップダウン リストから 次のいずれかを選択することもできます。

- 簡略な索引事項 簡略な索引事項のみ印刷します。
- 簡略な索引事項と抄録 簡略な索引事項と抄録を印刷します。
- 詳細な索引事項と抄録 詳細な索引事項と抄録を印刷します。
- Citation Format [引用形式]:

引用のデフォルトを特定の形式に設定する場合は、ドロップダウンリ ストから、次の いずれかを選択します。

- AMA American Medical Association
- APA American Psychological Association
- Chicago/Turabian Author Date
- Chicago/Turabian Humanities
- MLA Modern Language Association
- Vancouver/ICMJE

- Custmized field format [カスタマイズ済みフィールド形式]: 検索対象であるデータベースにおいて使用可能なフィールドの一覧が表示 されます。使用するフィールドの左側にあるチェック ボックスをオンに して下さい。
- E-mail to [電子メールの受信者]:
   デフォルトの電子メール「宛先」アドレスは、空欄となっています。[電子メール アドレス] フィールドに特定のアドレスを 自動的に挿入するには、このフィールドに入力して下 さい。
- E-mail format[電子メールの書式]:
   デフォルトの電子メールの書式を Rich text[リッチ テキスト](HTML 形式)と Plain Text
   [プレーンテキスト](Text 形式)のどちらに設定するかを指定します。
- Export settings [エクスポート設定]:
   検索結果を、書誌管理ソフトウェア(RefWorks、EndNote, ProCite 等)にエクスポートできる場合 があります。この項目では、その際の設定を行います。
   ※ エクスポート機能が使用可能かどうかは、設定によって異なります。
  - Save citations to a file formatted for [引用を保存するファイルの形式]:
     ファイルの保存に使用するデフォルトの書誌管理形式を選択します。
  - E-mail a file with citations in [引用と共に電子メールで送信するファイルの場所]:
     ファイルを電子メールで送信する場合に使用するデフォルトの書誌管理形式を 選択します。
- 5. 最後に、Save [保存] をクリックします。 検索結果リストが表示されていた場合、選択した形式に基づいて画面が更新されます。 検索画面が表示されていた場合は、検索を実行すると、カスタマイズした形式で検索結果リストが 表示されます

Preferences [ユーザー設定] 画面で選択した内容は、個人用アカウント (My EBSCOhost) に保存して、 次回以降のセッションに適用できます。カスタマイズを次回のセッションに反映させるには、 MyEBSCOhost にサインインした状態で、ユーザー設定を保存して下さい。

次回以降、MyEBSCOhost のログイン画面で、Load Preferences from My EBSCOhost [マイ EBSCOhost からユーザー設定を読み込む]にチェックをつけてログインすることで、 前回保存した設定が自動的に適用されます。

| サわわ        |                                                                                                    |                                                                                                    |                   |  |
|------------|----------------------------------------------------------------------------------------------------|----------------------------------------------------------------------------------------------------|-------------------|--|
| アカウントの新規作成 | パスワードを忘れた場合   ユーザー名とパスワードを忘れ                                                                                                    | た場合                                                                                                    | チャージ バック アカウントの作成 |  |
| ユーザー名      |                                                                                                    | サインイン<br>個人のマイ EBSCO <i>host</i> アカウンドにアクセスするには、サインインします。                                                                                                    |                   |  |
| /129−F     | <ul> <li>□プイン</li> <li>マイ EBSCO host からユーザー設定を読み込む</li> <li>アカウントを更新するには、上にユーザー名とパスワードを<br/>入力し、「アカウントの更新」をクリックします。</li> <li>アカウントの更新</li> </ul> | このアカウントで可能な操作するためとおりです。<br>ユーザー設定を保存する<br>シオルダを使って調整結果を整理する<br>・フォルダを使って調整結果を整理する<br>他のユーザーのフーダーと共有する<br>他を調整を保存またび取得する<br>電子シール・アラートちよび(また)は RSS フィードを作成する<br>・ (存在した)摂室結果へのリモート アクセスを取得する |                   |  |
|            |                                                                                                    |                                                                                                    |                   |  |

## 19. その他

マニュアルの記載・掲載されている画像は、全て作成時点でのものとなっています。ご利用のデータベース・および設定、 また更新のタイミングによっては、実際の画面周りの仕様が異なる場合がございますので、ご了承下さい。

#### ● Indexes [インデックス検索]:

Author, Author Supplied Keywords, Document Type, ISBN, ISSN, Journal Name, Language, Subject, Year of Publication など、Index されている項目からの検索が可能です。 (選択するデータベースによっては利用できない場合があります)

#### ● Images [画像]: 写真・絵・地図・国旗などの豊富な写真・絵の画像コレクションから、キーワード検索が出来ます。 (選択するデータベースによっては利用できない場合があります)

- Chose Databases [データベース選択]: 別の EBSCOhost データベースを使うときにクリックしてデータベースを選択します。 (複数データベースをご契約の場合のみ)
- Select another EBSCO service [他の EBSCO サービスを選択]: 他のインターフェイスやプロファイルが利用できる場合に表示されます。
- Folder [フォルダ]: フォルダに保存した論文・記事を見ます。
- New Features! [新機能!]: EBSCOhost に搭載された(される予定の)新機能を見ることができます
- Help[**ヘルプ]**: オンラインヘルプが見られます。(英語版のみ)
- Visual Search [ビジュアル検索]:
   ビジュアル検索を行いたい場合にクリックしてください。(EBSCO のデータベースのみ)
   ※ ビジュアル検索の詳細については、「Visual Search マニュアル」(別紙)をご覧ください。
   (設定によっては利用できない場合があります)
- Library Holdings: 図書館所蔵雑誌のコレクションを登録してある場合に、表示されます。
- Company Profile [企業プロファイル]: Data Monitor 社製作の詳細な世界の企業情報1万件以上を収録。 (Business Source シリーズのみに付属します)

## 20. 検索の終了

マニュアルの記載・掲載されている画像は、全て作成時点でのものとなっています。ご利用のデータベース・および設定、 また更新のタイミングによっては、実際の画面周りの仕様が異なる場合がございますので、ご了承下さい。

検索を終了する際は、緑色のバーの右上にある、大学・組織名またはロゴをクリックして下さい。 図書館等のホームページに戻ります。

(※ 設定により異なります。詳しくは担当者にご確認下さい)

| 新規検索 サ | ブジェクト用語 出版物 画像 その他                               | サイン イン 📁 フォルタ | ☞   ユーザー設定   言語                      | 新機能! ヘルブ  終了 |
|--------|--------------------------------------------------|---------------|--------------------------------------|--------------|
|        | 検索中: <b>総合分野,</b> 次のすべてを表示: 🕴 サブジェクト別データペースの選択 » |               |                                      | LOG OUT      |
| EBSCO  | 検索するフィールド フィールドの選択 (オブション) 💌                     | 検索 クリア γ      |                                      | 1            |
|        | AND 💌 検索するフィールド フィールドの選択 (オブション) 💌               | +             | ●夕、细嫵夕 ==                            |              |
|        | AND 💌 検索するフィールド フィールドの選択 (オブション) 💌               | 州を追加          | <b>デロ・旭間白、</b> よ<br><b>ゴ</b> をクリックし終 |              |
|        | 基本検索   詳細検索   ビジュアル検索   検索履歴                     |               | てください。                               |              |
|        |                                                  |               |                                      |              |